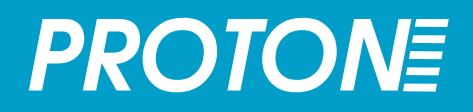

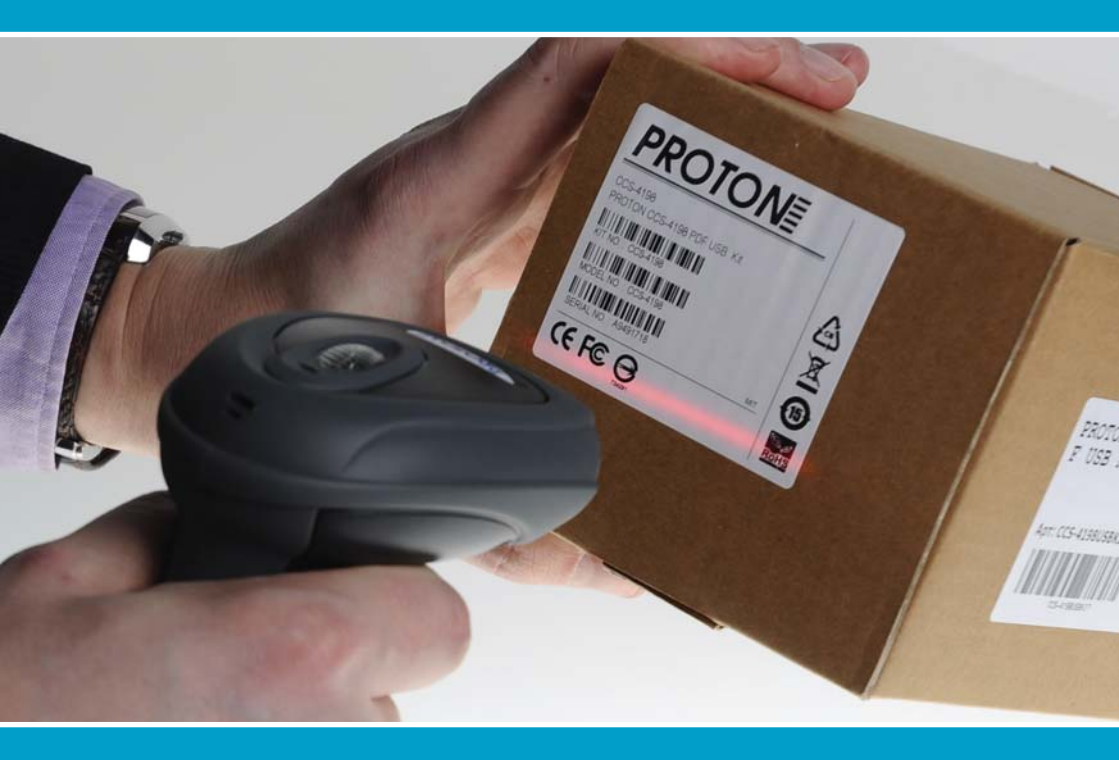

# Сканер штрих-кода Proton IMS-3100

исчерпывающее руководство

# Содержание

| Гарантия                                                                           | 4         |
|------------------------------------------------------------------------------------|-----------|
| Общая информация                                                                   | 5         |
| Подготовка сканера к работе                                                        | 6         |
| Выбор режима радиосвязи                                                            | 7-8       |
| Использование беспроводного имидж-сканера штрих-кода Proton в парном режиме        | ,<br>9-10 |
| Использование сканера в режиме мульти-соединения (PICO Mode)                       | 11-12     |
| Функция клонирования                                                               | 13-14     |
| Использование сканера в режиме HID                                                 | 15-16     |
| Использование сканера в режиме SPP                                                 | 17-20     |
| Сканирование вне зоны действия коммуникационной подставки                          | , 21      |
| Презентационное сканирование                                                       | 22        |
| Пейджинг                                                                           | 23        |
| Автономное сканирование (Режим инвентаризации)                                     | 24-27     |
| Выбор интерфейса подключения к головному устройству                                | 28        |
| Установка параметров сканирования отдельных типов штрих-кодов.                     |           |
| Установка идентификатора типа штрих-кода                                           | 29        |
| Передача идентификатора типа штрих-кода                                            | 30        |
| Установка символики считываемого штрих-кода                                        | 31        |
| Code 39/Code 32                                                                    | 32-33     |
| Codabar/NW-7                                                                       | 34        |
| UPC-A и UPC-E                                                                      | 35-36     |
| EAN                                                                                | 37        |
| IATA и Interleaved 2 из 5                                                          | 38        |
| Code 25                                                                            | 39        |
| Code 11 и Code 93                                                                  | 40-41     |
| MSI/Plessey                                                                        | 42        |
| Code 128 и UCC/EAN 128                                                             | 43        |
| UK/Plessey                                                                         | 44        |
| Telepen                                                                            | 45-46     |
| Linear-stacked и Korea Post Code                                                   | 47        |
| Работа с интерфейсом «разрыв клавиатуры» и последовательным<br>интерфейсом (RS232) |           |
| Раскладка клавиатуры (Язык)                                                        | 48        |
| Действие после считывания кода, преамбула, суффикс и Caps Lock                     | 49-50     |

| Действие после считывания кода, преамбула, суффикс и Caps Lock | 49-50 |
|----------------------------------------------------------------|-------|
| Установка задержки                                             | 51    |
| Эмуляция и настройки верхнего/нижнего регистра                 | 52    |
| Действие после считывания кода, преамбула, суффикс             | 53    |
| Протокол управления потоком, скорость передачи данных,         |       |
| блок данных и время ожидания                                   | 54-55 |

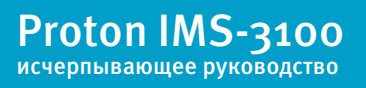

### Настройка режимов работы сканера

| Режимы работы сканера                                                         | 56    |
|-------------------------------------------------------------------------------|-------|
| Звуковой сигнал, индикатор состояния, вибрация, обратное считывание, денежное |       |
| обозначение                                                                   | 57    |
| Цикличность светового сигнала, надежность декодирования, задержка             | 58-59 |
| Время активности сканирующего модуля, длительность звукового сигнала          | 60    |
| Чувствительность сканирующего модуля, авто-переключение режимов               | 61    |
| Сканирование вне зоны действия коммуникационной подставки, режим «Сна»        | 62-63 |
| Задержка перед "Спящим режимом"                                               | 64    |
| Автономное сканирование                                                       | 65    |
| Формат передачи данных в режиме автономного сканирования                      | 66    |
| Bluetootn имя устроиства и настроики безопасности                             | 67    |
| Дополнительные настроики Bluetooth                                            | 68    |
| DataWizard                                                                    |       |
| Преамбула, суффикс, длина данных, идентификатор типа штрих-кода               | 69-70 |
| Форматирование информации                                                     | 71    |
| Нахождение необходимых данных                                                 | 72    |
| Контроль замены выбранных символов                                            | 73    |
| Контроль вывода данных                                                        | 74    |
| Пример применения обработки считанных данных                                  |       |
| Выбор типа штрих-кода                                                         | 75    |
| Выбор позиции                                                                 | 76    |
| Обработка данных                                                              | 76    |
| Нахождение необходимых данных                                                 | 77    |
| Форматирование данных                                                         | 77    |
| Контроль замены выбранных символов                                            | 78    |
| Контроль вывода данных                                                        | 78    |
| Приложение                                                                    |       |
| Таблица идентификаторов типа штрих-кодов                                      | 79-80 |
| Таблица эмуляции функциональных клавиш                                        | 81-82 |
| Таблица НЕХ/ASCII                                                             | 83    |
| Управляющие коды для установки режимов радиосвязи                             | 84    |
| Установки интерфейса подключения к головному устройству                       | 85    |
| Опциональные коды                                                             | 86    |
| Системные команды                                                             | 87    |
| Индикаторные сигналы сканера IMS-3100                                         | 88-89 |

# Гарантия

- Выполнение гарантийных обязательств по проданному оборудованию Proton согласно законодательству РФ.
- Гарантийный период на сканеры марки Proton составляет 1 год.
- Гарантийный период на детали, подверженные износу, составляет 90 дней.
- Гарантия не распространяется на аксессуары и расходные материалы (АКБ, интерфейсные кабели, диски, этикетки).
- Срок гарантии исчисляется с момента покупки оборудования (даты отгрузки).
- Гарантийными считаются только те случаи, которые происходят по вине производителя.
- Оборудование принимается на гарантийный ремонт при наличии гарантийного талона.
- Срок ремонта оборудования по гарантийному случаю составляет максимум 20 дней.
- В случаях, когда срок гарантийного обслуживания превышает 7 дней, предоставляется аналогичное оборудование на подмену.
- Гарантийный срок продлевается на время нахождения оборудования в ремонте.
- Доставка неисправного оборудования осуществляется за счет Заказчика.

### Гарантия прекращает действовать если:

- Отсутствует печать или штамп продавца на гарантийном талоне, сделаны исправления на гарантийном талоне, отсутствует гарантийный талон.
- Оборудование имеет механические повреждения вследствие транспортировки, хранения, нарушения правил эксплуатации или небрежного обращения.
- При несоблюдении указаний, приведенных в инструкции.
- При включении в сеть с несоответствующим напряжением.
- Имеются следы постороннего вмешательства или была попытка несанкционированного ремонта.
- Повреждены гарантийные пломбы производителя.
- Заводская маркировка и серийный номер повреждены, неразборчивы, имеют следы переклеивания или отсутствуют.

Компания не несет ответственности за какой-либо ущерб (включая все без исключения случаи потери прибылей, прерывания деловой активности, потери деловой информации, либо других денежных потерь), связанный с использованием или невозможностью использования купленного оборудования.

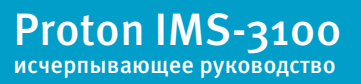

Благодарим вас за выбор беспроводного имидж-сканера штрих-кода марки Proton. Настоящий документ содержит краткий справочник по установке и эксплуатации. Полная документация доступна на сайте http://proton.ms

# Серия IMS-7100

### Имидж-сканер штрих-кода

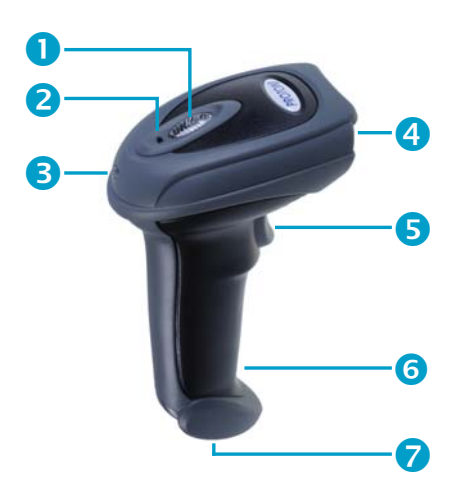

- Индикатор статуса
- Индикатор связи
- Осточник звука
- 4 Окно сканера
- Б Курок/триггер
- 6 Кнопка сброса
- Разъем подключения интерфейсного кабеля

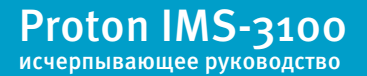

#### Вставьте аккумулятор

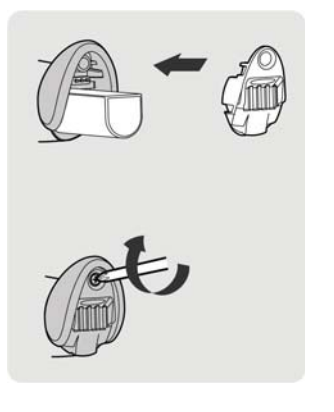

- Убедитесь, что контакты аккумулятора плотно соприкасаются с контактами в полости сканера.
- Вставьте аккумулятор в сектор для батареи до характерного щелчка и закройте его заглушкой. Сканер издаст 4 гудка, если батарея вставлена правильно и в ней остался заряд.
- Перед использованием сканера, убедитесь, что должным образом закрепили заглушку при помощи винта.

#### Зарядка аккумулятора

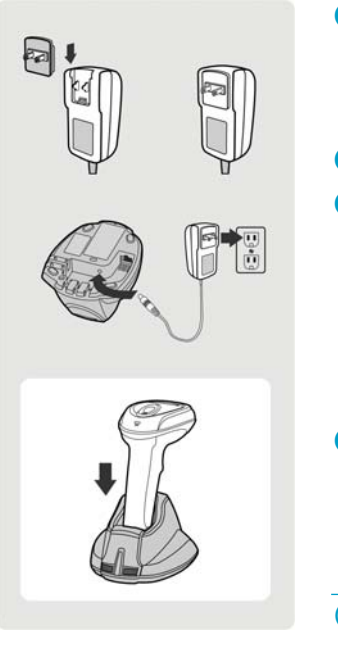

- В комплект поставки входит 4 разновидности вилок для сетевого адаптера. Выберите подходящую вилку и присоедините ее к сетевому адаптеру.
- Вставьте сетевой адаптер в розетку.
- Вставьте зарядный шнур в гнездо на подставке. Коммуникационно-зарядная подставка оповестит о подключение к сети звуковыми сигналами и единичным миганием синего индикатора, если вы используете зарядную подставку, убедитесь, что индикатор подключения к сети загорелся синим.
- Поместите сканер на подставку. Если батарея заряжена не полностью, индикатор заряда загорится красным. Когда батарея полностью заряжена, индикатор замигает зеленым.
- () Заряжайте новую батарею не менее 8 часов.

Proton IMS-3100 исчерпывающее руководство

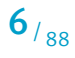

Беспроводной имидж-сканер штрих-кода марки Proton предоставляет несколько режимов радиосвязи для соединения с большинством головных устройств (стационарный компьютер, кассовый аппарат, POS-терминал, планшетный ПК и т.д.). При отсутствие Bluetooth-модуля в Вашем головном устройстве, сканер может работать в парном режиме с коммуникационной подставкой (PAIR mode), либо в режиме мульти-соединения (PICO mode) для того, чтобы обеспечить возможность беспроводной передачи данных для ваших устройств без поддержки Bluetooth.

Вы также можете использовать имидж-сканер для работы с Bluetoothустройствами в режиме SPP (ведущий/ведомый) и HID режиме. После разрыва радиосигнала сканер способен восстановить его автоматически при возвращении в зону покрытия.

Внимание, данная функция не доступна в режиме SPP (ведомый). Если Вы хотите изменить режим радиосвязи, считайте управляющий штрих-код «Сброс режима радиосвязи», для сброса используемого режима.

### Парный режим

Данный режим является наиболее удобным, если в используемом вами головном устройстве (компьютере, кассовом аппарате и т.д.) отсутствует Bluetooth интерфейс, но есть необходимость соединить это устройство с беспроводным сканером. Для организации такого соединения следует использовать универсальную подставку (входит в комплект поставки сканера). С одной стороны подставка обеспечивает радиосвязь со сканером, с другой - напрямую соединяется с головным устройством при помощи одного из интерфейсных кабелей: USB HID, USB COM, PS/2(DOS/V «разрыв клавиатуры») и RS232. В парном режиме, один сканер может работать только с одной универсальной подставкой.

#### Режим мульти-соединения

При необходимости Вы может соединить до 7 имидж-сканеров с одной коммуникационно-зарядной подставкой. При этом, для того чтобы разорвать соединение со всеми сканерами, нажмите и удерживайте кнопку «Сброс» на коммуникационно-зарядной подставке в течение 3 секунд. Для разрыва радиосвязи с конкретным сканером, сканируйте им управляющий штрих-код «Сброс режима радиосвязи».

### HID режим

В данном режиме сканер используется как Bluetooth-клавиатура и соединяется напрямую с Вашим головным устройством, минуя коммуникационную подставку. В целях безопасности, Вам будет предложено ввести PIN-код для установления Bluetooth-соединения с большинством устройств.

### SPP режим (ведущий/ведомый)

В стандартном режиме SPP, сканер может работать как последовательное устройство ввода данных. В режиме SPP (ведущий) сканер сам инициирует радио-соединение с ведомым устройством. В режиме SPP (ведомый) головное устройством посылает радиосигнал для поиска сканера.

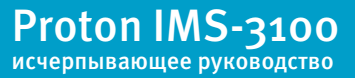

# Использование беспроводного имидж-сканера штрих-кода Proton в парном режиме

- Убедитесь, что аккумулятор полностью заряжен. Обратитесь к главе «Подготовка сканера к работе» за более точной информацией.
- Выберите необходимый интерфейсный кабель, затем подключите кабель к коммуникационной подставке и к головному устройству.

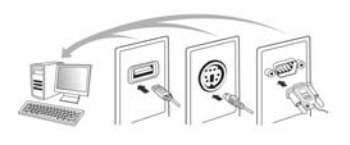

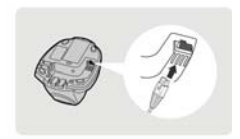

- Включите головное устройство.
- Пожалуйста, обратите внимание, что сканер уже соединен с коммуникационной подставкой, при условии совместной поставки. Индикатор сканера замигает синим цветом с интервалом в 2.5 секунды, а средний индикатор на подставке будет постоянно гореть синим. Если индикаторы сканера и коммуникационной подставки мигают чередующимися красным и зеленым сигналами (без выбранного режима радиосвязи), пожалуйста, следуйте пунктам 5-6, для установления связи между сканером и коммуникационной подставкой.
- Сканируйте управляющий штрих-код «Парный режим». Индикатор состояния сканера загорится красным цветом.

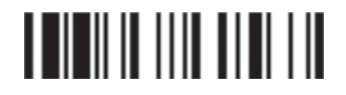

Сброс режима радиосвязи

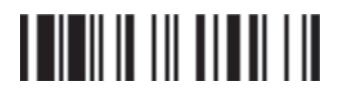

Парный режим

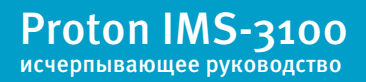

# Использование беспроводного имидж-сканера штрих-кода Proton в парном режиме

6 Поместите сканер на подставку, Вы услышите 1 короткий звуковой сигнал, оповещающий о начале процесса соединения. Сканер начнет постоянно издавать короткие щелчки, а индикатор состояния - часто мигать синим цветом, пока происходит процесс соединения. Когда Вы услышите 4 звуковых сигнала восходящей тональности, – процесс соединения завершен. Индикатор состояния сканера замигает синим цветом с интервалом в 2.5 секунды, а индикатор состояния.

Если процесс соединения завершился неудачей, либо сканер не был помещен на подставку в течение 20 секунд, Вы услышите 2 «Ди-ду Ди-ду» звуковых сигнала. Сканер автоматически вернется в состояние без установленного режима радиосвязи.

- Сканируйте управляющий штрих-код, соответствующий выбранному вами интерфейсу подключения коммуникационной подставки к головному устройству, для завершения установки.
- По умолчанию, в коммуникационной подставке настроен интерфейс USB HID. Если требуется использовать интерфейс USB COM, то Вам необходимо установить USB virtual COM драйвер на головное устройство перед использованием беспроводного имидж-сканера марки Proton. Скачать драйвер Вы можете на сайте www.proton.ms

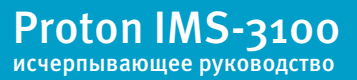

# Использование сканера в режиме мульти-соединения (PICO Mode)

Убедитесь, что аккумулятор полностью заряжен. Выберите необходимый интерфейсный кабель, затем подключите кабель к коммуникационной подставке и к головному устройству.

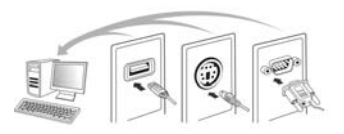

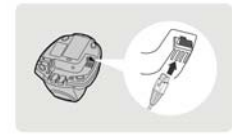

- Включите головное устройство.
- Убедитесь, что боковые индикаторы на подставке мигают чередующимися красным и зеленым сигналами (без выбранного режима радиосвязи). Если коммуникационная подставка соединена с другими сканерами, нажмите и удерживайте более 3 секунд кнопку сброса, для разрыва всех связей.
- Приготовьте имидж-сканеры, которые необходимо соединить с коммуникационной подставкой. Убедитесь, что индикаторы на каждом из сканеров мигают чередующимся красным и зеленым цветом (без выбранного режима радиосвязи). Если сканер находится в каком-либо режиме радиосвязи, сканируйте управляющий штрихкод «Сброс режима радиосвязи». Сканируйте управляющий штрихкод «Режим мульти-соединения», индикатор состояния сканера загорится красным цветом.

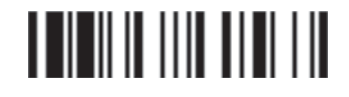

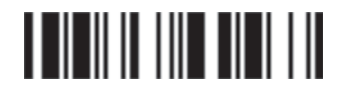

Сброс режима радиосвязи

Режим мульти-соединения (PICO mode)

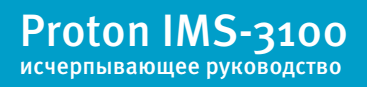

# Использование сканера в режиме мульти-соединения (PICO Mode)

6 Поместите сканер на подставку, Вы услышите 1 короткий звуковой сигнал, оповещающий о начале процесса соединения. Сканер начнет постоянно издавать короткие щелчки, а индикатор состояния на сканере - часто мигать синим цветом, пока происходит процесс соединения. Когда Вы услышите 4 звуковых сигнала восходящей тональности, – процесс соединения завершен. Индикатор состояния сканера замигает синим цветом с интервалом в 2.5 секунды, центральный индикатор состояния коммуникационной подставки загорится синим, а боковые индикаторы коммуникационной подставки подставки загорятся зеленым.

Если процесс соединения завершился неудачей, либо сканер не был помещен на подставку в течение 20 секунд, Вы услышите 2 «Ди-ду Ди-ду» звуковых сигнала. Сканер автоматически вернется в состояние без установленного режима радиосвязи.

- 6 Сканируйте управляющий штрих-код, соответствующий выбранному Вами интерфейсу подключения коммуникационной подставки к головному устройству, для завершения установки.
- Повторите пункты 4-6 для соединения остальных сканеров с коммуникационной подставкой.
- Для удобства пользователей, коммуникационная подставка будет автоматически присваивать каждому имидж-сканеру идентификационный номер. После завершения процесса соединения со всеми сканерами, Вы можете проверить идентификационный номер каждого аппарата, сканировав управляющий штрих-код «Системная информация».

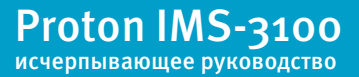

Функция клонирования позволяет копировать из одного сканера в другой (другие) целый ряд настроек (пожалуйста, обратитесь к таблице ниже), имеющих отношение к интерфейсу соединения сканера с головным устройством с активированным режимом мульти-соединения (PICO mode). Для такого копирования используйте один из сканеров с установленными параметрами интерфейса головного устройства и сканируйте им управляющий штрих-код «Сохранить конфигурацию». После этого возьмите остальные сканеры и сканируйте управляющий штрих-код «Клонировать» каждым устройством.

Пожалуйста, убедитесь, что сканеры соединены с коммуникационной подставкой перед использованием функции «Клонирование», так как параметры не будут скопированы на все устройства, если связь не установлена.

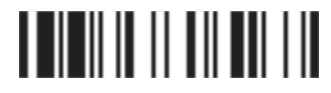

Сохранить конфигурацию

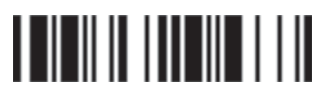

Клонировать

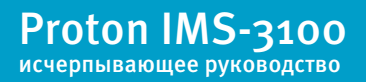

# Параметры, копируемые функцией «Клонирование»

| Передача данных                   | Управление последовательным интерфейсом |
|-----------------------------------|-----------------------------------------|
| Разделитель полей                 | Протокол передачи данных                |
| Формат передачи данных            | Задержка внутренних сообщений           |
| Управление интерфейсом хоста      | Функциональная задержка                 |
| Выбор интерфейса хоста            | Межсимвольная задержка                  |
| Управление интерфейсом клавиатуры |                                         |
|                                   | Скорость передачи данных                |
| Раскладка клавиатуры              | Блок данных                             |
| Задержка внутренних сообщений     | Управление задержкой                    |
| Функциональная задержка           | Управление эмуляцией                    |
| Межсимвольная задержка            | Выходная полярность                     |
| Venenseuve Constant               | Начальное состояние сигнала             |
| управление сарз Lock              | Время изменения сигнала                 |
| Разблокировка Caps Lock           |                                         |
| Эмуляция функциональных клавиш    | Модульное время                         |
| Эмуляция клавиатуры               | Соотношение ширины                      |
|                                   | Эмуляция кодаз9                         |

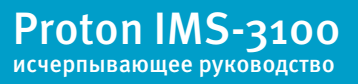

Убедитесь, что аккумулятор полностью заряжен. Включите сканер и убедитесь, что индикатор сканера мигает чередующимся красным и зеленым цветом (без выбранного режима радиосвязи). Если сканер находится в каком-либо режиме радиосвязи, отсканируйте управляющий штрих-код «Сброс режима радиосвязи». Затем сканируйте управляющий штрих-код «Режим HID», индикатор состояния сканера начнет мигать синим цветом по 3 раза каждые 2 секунды.

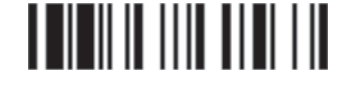

Сброс режима радиосвязи

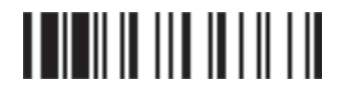

Режим HID

- Выполните поиск Bluetooth устройств с вашего головного устройства (ПК, портативный компьютер, PDA). При успешном поиске, найдется устройство с именем формата «FxxxBT-xxxx».
- Активируйте найденный сканер «FxxxBT-xxxx». Если для соединения потребуется PIN-код, введите «оооооооо» (стандартные настройки). Вы увидите сообщение «Клавиаутура FxxxBT-xxxx», дважды кликните на данном сообщение для установки соединения между сканером и хостом.
- Вы услышите 4 звуковых сигнала, оповещающие об окончании процесса соединения. Индикатор состояния сканера замигает синим цветом с интервалом в 2.5 секунды.

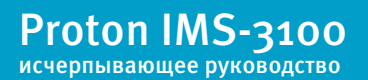

Обратите внимание, если сканер не подключен к хосту в течение 1 минуты после сканирования управляющего штрих-кода «Режим HID», то он автоматически перейдет в спящий режим. Для активации сканера нажмите курок.

Процедура установки может изменяться в зависимости от Вашего головного устройства, операционной системы или драйвера Bluetooth. Пожалуйста, обратитесь за помощью к ИТ-специалисту для получения необходимой поддержки, при возникновении каких-либо проблем.

Возможны ошибки в передачи данных при использовании HID режима, при плохом качестве беспроводной радиосвязи.

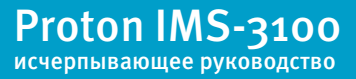

### Создание подключения SPP Ведущий

Убедитесь, что батарея полностью заряжена. Перейдите к папке «Hardware», расположенной в дополнительных настройках Bluetooth на Вашем хост-устройстве, для того, чтобы определить MAC-адрес. Затем напечатайте 12 - символьный штрих-код типа (символики) Code 128, содержащий MAC адрес или перейдите к пункту 4 для

ввода МАС-адреса альтернативным способом.

- Убедитесь, что доступен виртуальный СОМ-порт вашего головного устройства. Если нет, перейдите на вкладку «Local Services» расположенную в дополнительных настройках Bluetooth. Нажмите «Add Serial Services» для того, чтобы добавить еще один Bluetooth COM порт.
- Убедитесь, что индикатор сканера мигает чередующимся красным и зеленым цветом (без выбранного режима радиосвязи). Если сканер находится в каком-либо режиме радиосвязи, сканируйте управляющий штрих-код «Сброс режима радиосвязи». Затем сканируйте управляющий штрих-код «Режим SPP Ведущий», индикатор состояния загорится красным цветом.

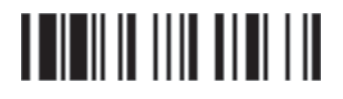

Сброс режима радиосвязи

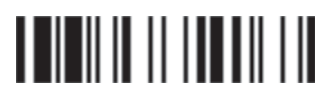

Режим SPP Ведущий

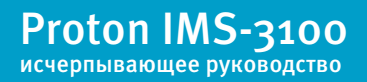

- Сканируйте 12-символьный штрих-код, содержащий МАСадрес устройства, или сканируйте 12 штрих-кодов (обратитесь к приложению «Опциональные коды»), соответствующих символам MAC-адреса, в конце - сканируйте управляющий штрих-код ««Финиш»» для завершения операции. Сканер начнет издавать непрерывные короткие щелчки, а индикатор состояния часто мигать синим цветом, пока происходит процесс соединения. Если для соединения потребуется PIN-код, введите «оооооооо» (стандартные настройки)
- Когда Вы услышите 4 звуковых сигнала восходящей тональности, – процесс соединения можно считать завершенным. Индикатор состояния сканера замигает синим цветом с интервалом в 2.5 секунды.

Если процесс соединения завершился неудачей в течение 30 секунд, то индикатор соединения будет мигать 3 раза каждые 2 секунды. Тем не менее, сканер будет продолжать искать хост-устройство в течение 30 секунд перед тем, как перейти в спящий режим.

Тем временем, вы все еще можете отсканировать управляющий штрих-код «Сброс режима радиосвязи», чтобы вернуть сканер в состояние без соединений. Если сканер успел перейти в спящий режим, активируйте его нажатие курка.

Процедура установки может изменяться в зависимости от Baшего хост-устройства, операционной системы или драйвера Bluetooth. Пожалуйста, обратитесь за помощью к ИТ-специалисту для получения необходимой поддержки, при возникновении каких-либо проблем.

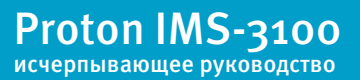

### Создание подключения SPP Ведомый

- Убедитесь, что аккумулятор полностью заряжен и виртуальный СОМ порт Вашего головного устройства доступен. Если нет, перейдите на вкладку «Local Services» расположенную в дополнительных настройках Bluetooth. Нажмите «Add Serial Services» для того, чтобы добавить еще один Bluetooth COM порт.
- Убедитесь, что индикатор сканера мигает чередующимся красным и зеленым цветом (без выбранного режима радиосвязи). Если сканер находится в каком-либо режиме радиосвязи, отсканируйте управляющий штрих-код «Сброс режима радиосвязи». Затем отсканируйте управляющий штрих-код «Режим SPP Ведомый», индикатор соединения начнет мигать 3 раза каждые 2 секунды.

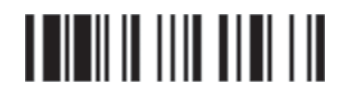

Сброс режима радиосвязи

Режим SPP Ведомый

- Выполните поиск Bluetooth устройств с вашего головного устройства (ПК, портативный компьютер, PDA). При успешном поиске, найдется устройство с именем «FxxxBT-xxxx».
- Активируйте найденный сканер «FxxxBT-xxxx». Если для соединения потребуется PIN-код, введите «оооооооо» (стандартные настройки). Вы увидите сообщение «Последовательный порт FxxxBT-xxxx», дважды кликните на данном сообщение для установки соединения между сканером и хостом.

Когда Вы услышите 4 звуковых сигнала, – процесс соединения можно считать завершенным. Индикатор состояния сканера замигает синим цветом с интервалом в 2.5 секунды.

Обратите внимание, если сканер не подключен к хосту в течение 1 минуты после сканирования управляющего штрих-кода «Режим SPP Ведомый», то он автоматически перейдет в спящий режим. Для активации сканера нажмите курок.

Процедура установки может изменяться в зависимости от характеристики Вашего головного устройства, операционной системы или драйвера Bluetooth. Пожалуйста, обратитесь за помощью к ИТ-специалисту для получения необходимой поддержки, при возникновении каких-либо проблем.

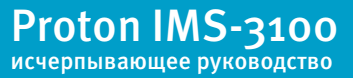

# Сканирование вне зоны действия коммуникационной подставки

При активной радиосвязи между коммуникационной подставкой и сканером, последний будет передавать информацию сразу после считывания штрихкода. Вместе с тем, сканер способен выполнять сканирование и при разрыве связи, либо при выходе из зоны покрытия радиосигнала. В данном случае вся информация о сканированных штрих-кодах будет записываться на встроенный модуль памяти.

Вся записанная информация будет немедленно передана на головное устройство при возвращении в зону покрытия коммуникационной подставки.

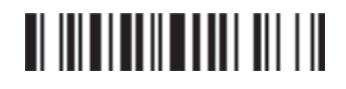

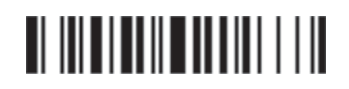

Активировать сканирование вне зоны радиосигнала

Деактивировать сканирование вне зоны радиосигнала

В случае, если сканер находится вне рабочего диапазона, Вы услышите 4 нисходящих звуковых сигнала, оповещающих об утере контакта. Индикатор соединения сканера начнет мигать 3 раза синим цветом каждые 2 секунды.

Как только сканер вернется в рабочий диапазон, Вы услышите 4 восходящих звуковых сигнала, оповещающих о возобновлении связи, световой индикатор начнем мигать синим цветом каждые 2.5 секунды. Записанная на сканер информация незамедлительно будет передана на Ваше хост-устройство.

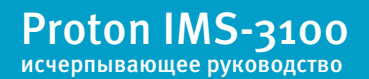

### Презентационное сканирование

Режим презентационного сканирования позволяет использовать сканер как стационарное устройство считывания. Если функция «Презентационное сканирование» активирована, сканер автоматически переходит в режим презентации, как только Вы размещаете его в коммуникационной подставке.

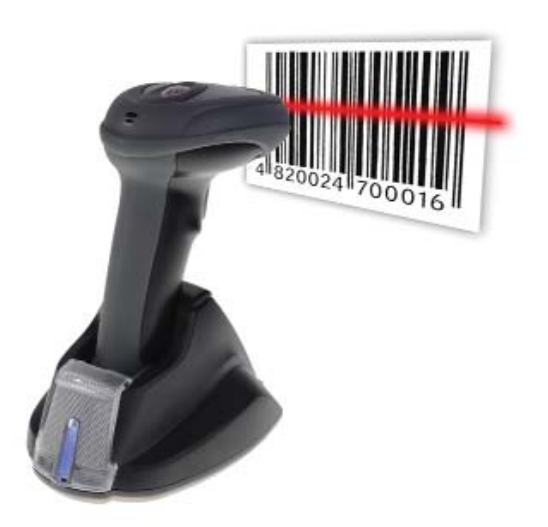

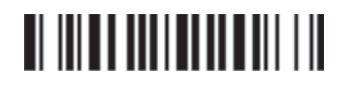

Активировать презентационное сканирование

# 

Деактивировать презентационное сканирование

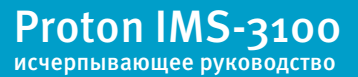

# Пейджинг

Пейджинг позволяет легко определить местоположение коммуникационной подставки или сканера. Чтобы найти коммуникационную подставку с помощью соединенного с ней сканера – сканируйте управляющий штрих-код «Пейджинг». Для поиска сканера с помощью соединенной с ним подставки, достаточно нажать кнопку «пейджинг/сброс» на самой подставке не дольше 3 секунд. В обоих случаях искомый объект начнет издавать звуковые сигналы.

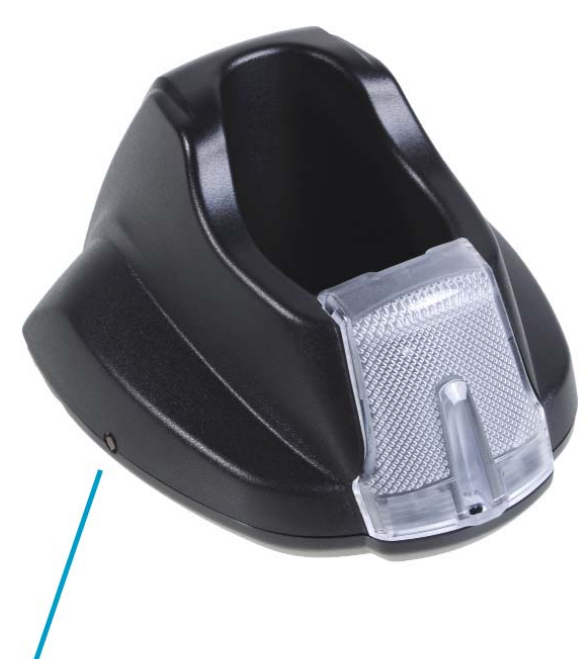

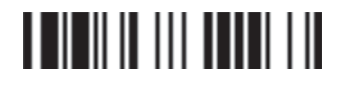

Пейджинг

кнопка «пейджинг/сброс»

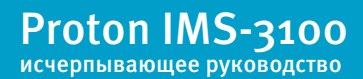

**23**/<sub>88</sub>

Благодаря функции «Автономное сканирование», сканер имеет возможность накапливать в памяти до 20 000 штрих-кодов формата, например EAN-13. Это идеальное решение для проведения простых инвентаризаций.

Как только Вы сканируете управляющий штрих-код «Активировать автономное сканирование», все сканированные штрих-коды будут накапливаться в памяти сканера. Индикатор состояния сканера начнет мигать зеленым цветом в течение всего автономного сканирования. Вы можете сканировать в автономном режиме до тех пор, пока память не будет заполнена. Как только память сканера будет заполнена, Вы услышите 2 длинных звуковых сигнала, а индикатор состояния мигнет 2 раза красным цветом. Для прекращения автономного сканирования, пожалуйста, сканируйте управляющий штрих-код «Деактивировать автономное сканирование».

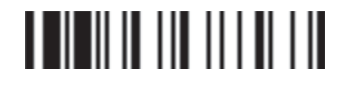

Активировать автономное сканирование

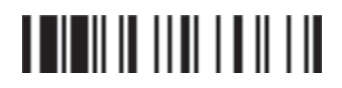

Деактивировать автономное сканирование

### Как передать накопленную информацию

Для передачи накопленной информации сканируйте управляющий штрихкод «Передать накопленную информацию». Во время процесса передачи, сканер начнет непрерывно издавать щелкающий звуковой сигнал, а индикатор состояния сканера мигать синим цветом. Затем сканер подаст 2 коротких звуковых сигнала, оповещающих о завершении процесса передачи.

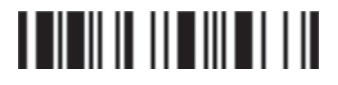

Передать накопленную информацию

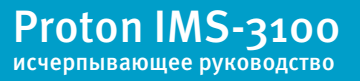

### Как передать накопленную информацию

Вы имеете возможность использовать нижеследующие управляющие штрих-коды, для установки удобного для Вас режима.

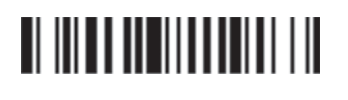

Передача накопленной информации сканированием управляющего кода

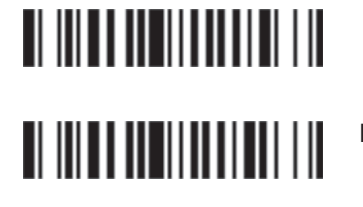

Передача накопленной информации, поместив сканер на коммуникационную подставку

Передача накопленной информации сканированием управляющего кода, либо, поместив сканер на коммуникационную подставку

Сканер автоматически настроен на сохранение в памяти всей записанной информации; для удаления сканируйте управляющий штрих-код «Стереть накопленную информацию». Вы имеете возможность изменить настройки, отсканировав управляющий штрих-код «Авто-удаление информации после передачи». При ошибочном сканировании штрих-кода, Вы можете удалить его из памяти, отсканировав управляющий штрих-код «Удалить последний штрих-код».

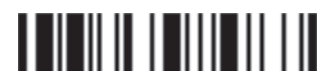

Стереть накопленную информацию

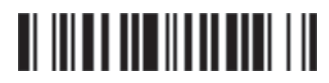

Авто-удаление информации после передачи

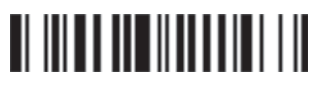

Сохранить информацию после передачи

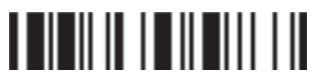

Удалить последний штрих-код

Proton IMS-3100 исчерпывающее руководство

### Функция ввода количества

Если Вы хотите ввести в память сканера информацию о количестве товаров с одинаковым штрих-кодом, то сразу после сканирования штрих-кода товара, сканируйте управляющие штрих-коды (см. ниже), соотвествующие количеству товаров. Например, для того чтобы ввести количество «59», последовательно считайте управляющие штрих-коды «Количество 5» и «Количество 9».

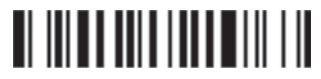

Количество о

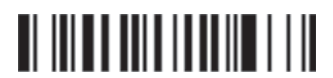

Количество 1

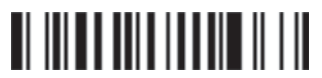

Количество 2

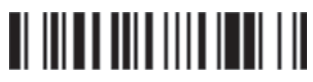

Количество 3

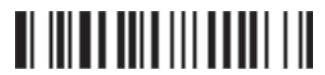

Количество 4

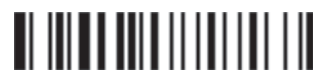

Количество 5

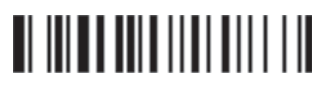

Количество 6

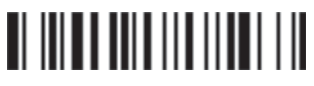

Количество 7

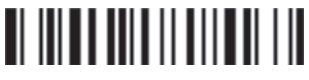

Количество 8

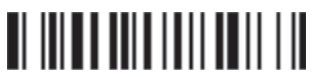

Количество 9

Proton IMS-3100 исчерпывающее руководство

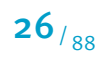

### Функция ввода количества

Существует 2 формата выгрузки данных о штрих-кодах товаров и соответствующих им количествах, сохраненных в памяти сканера IMS-3100.

Один и тот же штрих-код товара выгружается столько раз, сколько было установлено управляющим штрих-кодом «Количество \*». Например, если был считан штрих-код товара «123456789012» и после него был считан управляющий штрих-код «Количество 5», то из сканера будет выгружено пять штрих-кодов товара «123456789012»

Накопленная в памяти сканера информация о штрих-кодах и количествах выгружается в виде двух полей - «штрих-код» и «количество», разделенных запятой (по умолчанию). Для того чтобы выгружать данные в таком виде необходимо считать управляющий штрих-код «Активировать передачу количества». При желании Вы можете изменить символ разделителя полей.

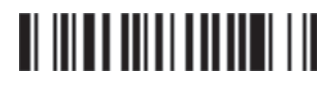

Активировать передачу количества

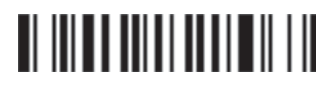

Деактивировать передачу количества

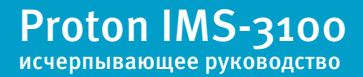

### Выбор интерфейса подключения к головному устройству

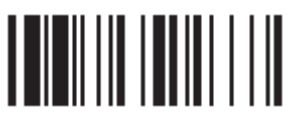

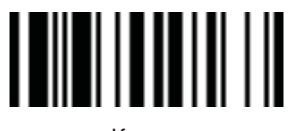

Программирование

Конец

| Выбор классификационного<br>кода | P.C. | Выбор параметра                                    | Опциональный<br>код |
|----------------------------------|------|----------------------------------------------------|---------------------|
| Выбор интерфейса полулючения и   | MS   | IBM PS/2, 25-30 (последовательный интерфейс)       | 02                  |
| головному устройству             | MS   | Standard/TTL RS-232                                | 06                  |
|                                  | MS   | Эмуляция USB Com порта                             | 09                  |
|                                  | MS   | PS/2 (DOS/V) прямое соединение (разрыв клавиатуры) | 10                  |
|                                  | MS   | PS/2 (DOS/V) (Турбо режим)                         | 13                  |
|                                  | MS   | PS/2 (DOS/V) (Стандартный режим)                   | 14                  |
|                                  | MS   | Эмуляция порта лазерного сканера                   | 17                  |
|                                  | MS   | Стандартный режим USB HID                          | 18                  |
|                                  | MS   | Турбо режим USB HID                                | 19                  |

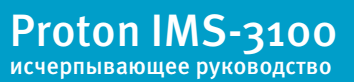

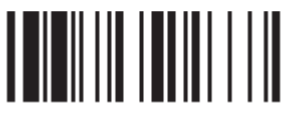

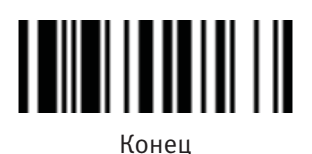

### Установка идентификатора типа штрих-кода

| Выбор классификационного<br>кода | P.C. | Выбор параметра                              | Опциональный<br>код | 2-ой<br>опциональный<br>код |
|----------------------------------|------|----------------------------------------------|---------------------|-----------------------------|
|                                  | DS   | Code 128 (по умолчанию=В)                    | 00                  | (1 знак)                    |
|                                  |      | UCC/EAN-128 (по умолчанию =C)                | 01                  | (1 знак)                    |
|                                  |      | UPC-А (по умолчанию =А)                      | 02                  | (1 знак)                    |
|                                  |      | EAN-13 (по умолчанию =F)                     | 03                  | (1 знак)                    |
| Идентификатор штрих-кода,        |      | Codabar/NW-7 (по умолчанию =D)               | 04                  | (1 знак)                    |
| состоящий из 1 символа           |      | Code 39/Code 32 (по умолчанию =G)            | 05                  | (1 знак)                    |
|                                  |      | Code 93 (по умолчанию =H)                    | 06                  | (1 знак)                    |
|                                  |      | Standard/Industrial 2 of 5 (по умолчанию =I) | 07                  | (1 знак)                    |
|                                  |      | Interleaved 2 of 5 (по умолчанию =J)         | 08                  | (1 знак)                    |
|                                  |      | Matrix 2 of 5 (по умолчанию =K)              | 09                  | (1 знак)                    |
|                                  |      | China Postal Code (по умолчанию =L)          | 10                  | (1 знак)                    |
|                                  |      | German Postal Code (по умолчанию =M)         | 11                  | (1 знак)                    |
|                                  |      | IATA (по умолчанию =O)                       | 12                  | (1 знак)                    |
|                                  |      | Code 11 (по умолчанию =P)                    | 13                  | (1 знак)                    |
|                                  |      | MSI/Plessey (по умолчанию =R)                | 14                  | (1 знак)                    |
|                                  |      | UK/Plessey (по умолчанию =S)                 | 15                  | (1 знак)                    |
|                                  |      | Telepen (по умолчанию =T)                    | 16                  | (1 знак)                    |
|                                  |      | GS1 DataBar (по умолчанию =X)                | 17                  | (1 знак)                    |
|                                  |      | UPC-Е (по умолчанию =E)                      | 18                  | (1 знак)                    |
|                                  |      | EAN-8 (по умолчанию =N)                      | 19                  | (1 знак)                    |
|                                  |      | Trioptic Code 39 (по умолчанию =W)           | 20                  | (1 знак)                    |
|                                  |      | UCC Coupon Extended Code (по умолчанию =Z)   | 21                  | (1 знак)                    |
|                                  |      | PDF417/Micro PDF417 (по умолчанию =V)        | 22                  | (1 знак)                    |
|                                  |      | Codablock F (по умолчанию =Y)                | 23                  | (1 знак)                    |
|                                  |      | Korea Post Code (по умолчанию =a)            | 26                  | (1 знак)                    |

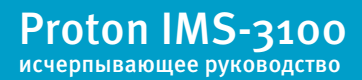

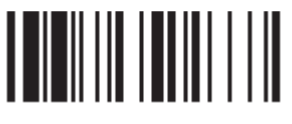

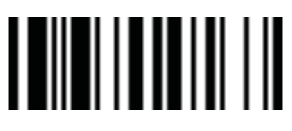

Конец

### Передача идентификатора типа штрих-кода

| Выбор классификационного<br>кода | P.C. | Выбор параметра                                   | Опциональный<br>код |
|----------------------------------|------|---------------------------------------------------|---------------------|
|                                  | SS   | Запретить передачу идентификатора типа штрих-кода | 0                   |
| Передача идентификатора типа     | SS   | Разрешить префикс CINO                            | 1                   |
| штрих-кода                       | SS   | Разрешить суффикс CINO                            | 2                   |
|                                  | SS   | Разрешить префикс и суффикс CINO                  | 3                   |
|                                  | SS   | Разрешить префикс AIM                             | 4                   |
|                                  | SS   | Разрешить суффикс AIM                             | 5                   |
|                                  | SS   | Разрешить префикс и суффикс AIM                   | 6                   |

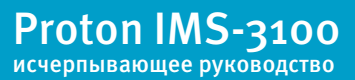

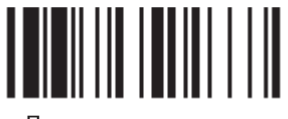

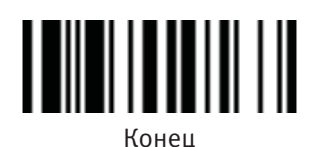

### Установка символики считываемого штрих-кода

| Выбор классификационного<br>кода | P.C. | Выбор параметра            | Опциональный<br>код |
|----------------------------------|------|----------------------------|---------------------|
|                                  | SS   | Auto                       | 00                  |
| Установка символики              | CS   | Code 128 *                 | 01                  |
| считываемого штрих-кода          | CS   | UPC-A *                    | 02                  |
|                                  | CS   | UPC-E *                    | 03                  |
|                                  | CS   | EAN-13 *                   | 04                  |
|                                  | CS   | EAN-8 *                    | 05                  |
|                                  | CS   | Codabar/NW-7 *             | 06                  |
|                                  | CS   | Code 39 *                  | 07                  |
| Не забудьте, сканировать         | CS   | Trioptic Code 39           | 47                  |
| управляющий код «Финиш»,         | CS   | Standard/Industrial 2 of 5 | 08                  |
| для активации изменений. При     | CS   | Matrix 2 of 5              | 38                  |
| выборе параметра «Auto»,         | CS   | Interleaved 2 of 5 *       | 48                  |
| сканер активирует изменения      | CS   | China Postal Code          | 58                  |
| автоматически.                   | CS   | German Postal Code         | 68                  |
|                                  | CS   | Code 93 *                  | 09                  |
|                                  | CS   | Code 11                    | 10                  |
| Финиш                            | CS   | MSI/Plessey                | 11                  |
|                                  | CS   | UK/Plessey                 | 12                  |
|                                  | CS   | Telepen                    | 13                  |
|                                  | CS   | GS1 DataBar (RSS-14) *     | 14                  |
|                                  | CS   | IATA                       | 15                  |
|                                  | CS   | PDF417/Micro PDF417        | 17                  |
|                                  | CS   | Codablock F                | 18                  |
|                                  | CS   | Korea Post Code            | 21                  |

Если Вам известен тип считываемого штрих-кода, то при помощи выбора данных параметров, Вы можете увеличить скорость чтения и сократить возможность возникновения ошибки.

Штрих-коды, отмеченные \*, являются стандартными. При выборе параметра «Auto», сканер будет читать только эти коды.

При установке максимальной и минимальной длины каждого типа считываемого штрих кода, обратите внимание на длину сканируемого штрих-кода, которая не включает в себя старт/стоп символы.

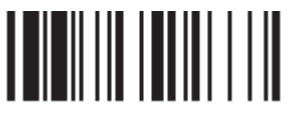

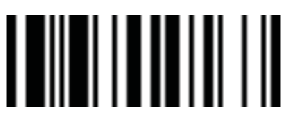

Конец

# Установки Code 39/Code 32

| Выбор классификационного<br>кода | P.C. | Выбор параметра                                                         | Опциональный<br>код |
|----------------------------------|------|-------------------------------------------------------------------------|---------------------|
|                                  | SS   | Деактивировать Code 39                                                  | 0                   |
|                                  | SS   | Активировать Code 39                                                    | 1                   |
|                                  | SS   | Выбрать стандартный Code 39 в качестве основного                        | 2                   |
|                                  | SS   | Выбрать Full ASCII Code 39 в качестве основного                         | 3                   |
| Настройки Code 39                | SS   | Выбрать Code 32 (PARAF, Italian Pharmaceutical) в качестве<br>основного | 4                   |
|                                  | SS   | Деактивировать передачу старт/стоп символов                             | 5                   |
|                                  | SS   | Активировать передачу старт/стоп символов                               | 6                   |
|                                  | SS   | Деактивировать передачу лидирующей А в Code 32                          | 7                   |
|                                  | SS   | Активировать передачу лидирующей А в Code 32                            | 8                   |
|                                  | SS   | Деактивировать проверку контрольного значения по модулю MOD 43          | 9                   |
|                                  | SS   | Активировать проверку контрольного значения по модулю MOD 43            | A                   |
|                                  | SS   | Деактивировать передачу контрольного значения                           | В                   |
|                                  | SS   | Активировать передачу контрольного значения                             | С                   |
|                                  | SS   | Деактивировать буферинг Code 39                                         | D                   |
|                                  | SS   | Активировать буферинг Code 39                                           | E                   |
|                                  | SS   | Деактивировать Trioptic Code 39                                         | 0                   |
| Настройки Trioptic<br>Code 39    | SS   | Активировать Trioptic Code 39                                           | 1                   |

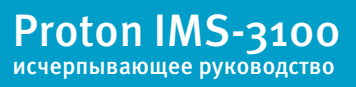

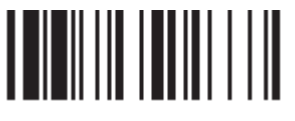

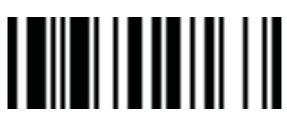

Конец

# Установки Code 39/Code 32

| Выбор классификационного<br>кода | P.C.                                                                                          | Выбор параметра                                                                        | Опциональный<br>код |  |
|----------------------------------|-----------------------------------------------------------------------------------------------|----------------------------------------------------------------------------------------|---------------------|--|
|                                  | SS                                                                                            | По умолчанию (01)                                                                      | «Финиш»             |  |
| Мин. Длина Code 39               | MS                                                                                            | о1-Максимум                                                                            | (2 цифры)           |  |
|                                  | Скан                                                                                          | Сканируйте 2 цифры из таблицы кодов в приложении,<br>автоматически применит изменения. |                     |  |
|                                  | SS                                                                                            | По умолчанию (98)                                                                      | «Финиш»             |  |
| Макс Ллина Соде зо               | MS                                                                                            | 98-Минимум                                                                             | (2 цифры)           |  |
|                                  | Сканируйте 2 цифры из таблицы кодов в приложении, сканер<br>автоматически применит изменения. |                                                                                        |                     |  |

Trioptic Code 39 и Code 39 Full ASCII не могут быть активированы одновременно.

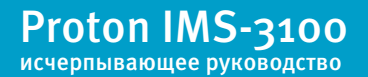

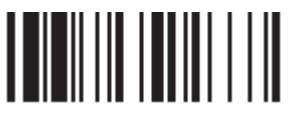

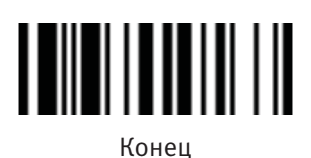

# Установки Codabar/NW-7

| Выбор классификационного<br>кода | P.C.                                                                                       | Выбор параметра                                                          | Опциональный<br>код |
|----------------------------------|--------------------------------------------------------------------------------------------|--------------------------------------------------------------------------|---------------------|
|                                  | SS                                                                                         | Деактивировать Codabar                                                   | 0                   |
|                                  | SS                                                                                         | Активировать Codabar                                                     | 1                   |
|                                  | SS                                                                                         | Выбрать стандартный форматt Codabar                                      | 2                   |
|                                  | SS                                                                                         | Выбрать формат Codabar ABC                                               | 3                   |
| Настройки Codabar                | SS                                                                                         | Выбрать формат Codabar CLSI                                              | 4                   |
|                                  | SS                                                                                         | Выбрать формат Codabar CX                                                | 5                   |
|                                  | SS                                                                                         | Деактивировать передачу старт/стоп символов                              | 6                   |
|                                  | SS                                                                                         | Активировать передачу старт/стоп символов ABCD/ABCD                      | 7                   |
|                                  | SS                                                                                         | Активировать передачу старт/стоп символов abcd/abcd                      | 8                   |
|                                  | SS                                                                                         | Активировать передачу старт/стоп символов ABCD/TN*E                      | 9                   |
|                                  | SS                                                                                         | Активировать передачу старт/стоп символов abcd/tn*e                      | А                   |
|                                  | SS                                                                                         | Деактивировать проверку контрольных значений                             | В                   |
|                                  | SS                                                                                         | Активировать проверку контрольных значений                               | С                   |
|                                  | SS                                                                                         | Деактивировать проверку передачи контрольных значений                    | D                   |
|                                  | SS                                                                                         | Активировать проверку передачи контрольных значений                      | E                   |
|                                  | SS                                                                                         | По умолчанию (о4)                                                        | «Финиш»             |
| Мин. Длина Codabar               | MS                                                                                         | о1-Максимум                                                              | (2 цифры)           |
|                                  | Ска                                                                                        | нируйте 2 цифры из таблицы кодов в приложении, сканер автоматически прим | енит изменения.     |
|                                  | SS                                                                                         | По умолчанию (98)                                                        | «Финиш»             |
| макс. Длина Codabar              | MS                                                                                         | 98-Минимум                                                               | (2 цифры)           |
|                                  | Сканируйте 2 цифры из таблицы кодов в приложении, сканер автоматически применит изменения. |                                                                          |                     |

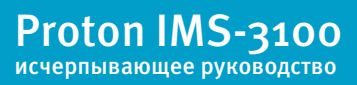

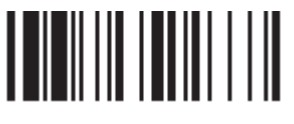

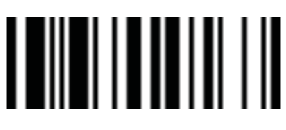

Конец

# Установки UPC-А и UPC-Е

| Выбор классификационного<br>кода | P.C. | Выбор параметра                                | Опциональный<br>код |
|----------------------------------|------|------------------------------------------------|---------------------|
|                                  | SS   | Деактивировать UPC-А                           | 0                   |
|                                  | SS   | Активировать UPC-A                             | 1                   |
|                                  | SS   | Деактивировать UPC-E                           | 2                   |
| Настройки ЦРС-А и                | SS   | Активировать UPC-E                             | 3                   |
| UPC-E                            | SS   | Деактивировать расширение UPC-Е                | 4                   |
|                                  | SS   | Активировать расширение UPC-Е                  | 5                   |
|                                  | SS   | Деактивировать стандартизацию UPC              | 6                   |
|                                  | SS   | Активировать стандартизацию UPC                | 7                   |
|                                  | SS   | Деактивировать цифровую систему UPC            | 8                   |
|                                  | SS   | Активировать цифровую систему UPC              | 9                   |
|                                  | SS   | Деактивировать проверку передачи цифр UPC-А    | А                   |
|                                  | SS   | Активировать проверку передачи цифр UPC-А      | В                   |
|                                  | SS   | Деактивировать проверку передачи цифр UPC-Е    | С                   |
|                                  | SS   | Активировать проверку передачи цифр UPC-Е      | D                   |
|                                  | SS   | Деактивировать чтение кодов UPC с лидирующей 1 | E                   |
|                                  | SS   | Активировать чтение кодов UPC с лидирующей 1   | F                   |

При активации расширения UPC-Е, декодированные данные UPC-Е будут преобразованы в формат UPC-А, и к ним будут применены установленные настройки: стандартизация UPC, цифровая система UPC, проверка передачи цифр UPC-А

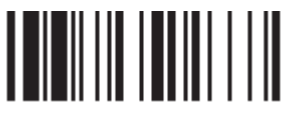

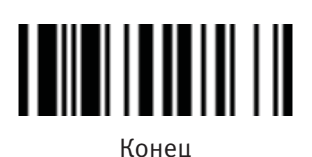

# Установки UPC-А и UPC-Е

| Выбор классификационного<br>кода | P.C. | Выбор параметра                                 | Опциональный<br>код |
|----------------------------------|------|-------------------------------------------------|---------------------|
| Дополнительные<br>настройки UPC  | SS   | Выбор UPC без доп. цифр                         | 0                   |
|                                  | SS   | Выбор UPC только с 2 доп. цифрами               | 1                   |
|                                  | SS   | Выбор UPC только с 5 доп. цифрами               | 2                   |
|                                  | SS   | Выбор UPC с 2/5 доп.цифрами                     | 3                   |
|                                  | SS   | Деактивировать принужденный вывод доп.<br>цифр  | 4                   |
|                                  | SS   | Активировать принужденный вывод доп. цифр       | 5                   |
|                                  | SS   | UPC вкл. доп. классификационный разделитель     | 6                   |
|                                  | SS   | UPC выкл. доп. классификационный<br>разделитель | 7                   |

**Расширение UPC-E & EAN-8:** расширить 8-значный UPC-E и 8-значный EAN-8 до 12-значного UPC-A и 13-значного EAN-13.

**Стандартизация UPC-A/E:** расширить 12-значный UPC-А до 13-значного EAN-13 с одной нулевой вставкой.

**Цифровая система UPC с лидирующей 1 :** активация считывания UPC с лидирующей 1.

| Выбор WPC<br>(UPC/EAN/CAN) | Стандартная<br>длина | Деактивировать<br>проверку цифр | Деактивировать<br>цифровую систему | С 2-значным<br>дополнением | С 5-значным<br>дополнением | Активировать<br>стандартизацию | Активировать<br>расширение |
|----------------------------|----------------------|---------------------------------|------------------------------------|----------------------------|----------------------------|--------------------------------|----------------------------|
| UPC-A                      | 12                   | - 1                             | - 1                                | + 2                        | + 5                        | + 1                            | 0                          |
| UPC-E                      | 8                    | - 1                             | - 1                                | + 2                        | + 5                        | + 1                            | + 4                        |
| EAN-13                     | 13                   | - 1                             | NC                                 | + 2                        | + 5                        | NC                             | 0                          |
| EAN-8                      | 8                    | - 1                             | NC                                 | + 2                        | + 5                        | NC                             | + 5                        |

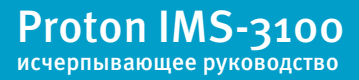
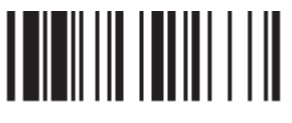

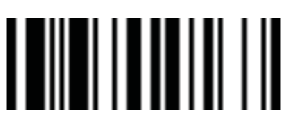

Конец

## Установки EAN

| Выбор классификационного<br>кода | P.C. | Выбор параметра                              | Опциональный<br>код |
|----------------------------------|------|----------------------------------------------|---------------------|
|                                  | SS   | Деактивировать EAN-13                        | 0                   |
|                                  | SS   | Активировать EAN-13                          | 1                   |
|                                  | SS   | Деактивировать EAN-8                         | 2                   |
|                                  | SS   | Активировать EAN-8                           | 3                   |
| He are a Your FAN                | SS   | Деактивировать расширение EAN-8              | 4                   |
| настроики EAN                    | SS   | Активировать расширение EAN-8                | 5                   |
|                                  | SS   | Деактивировать проверку передачи цифр EAN-13 | 6                   |
|                                  | SS   | Активировать проверку передачи цифр EAN-13   | 7                   |
|                                  | SS   | Деактивировать проверку передачи цифр EAN-8  | 8                   |
|                                  | SS   | Активировать проверку передачи цифр EAN-8    | 9                   |
|                                  | SS   | Деактивировать проверку ISBN/ISSN            | A                   |
|                                  | SS   | Активировать проверку ISBN/ISSN              | В                   |
|                                  | SS   | Выбор EAN без доп. цифр                      | 0                   |
|                                  | SS   | Выбор ЕАN только с 2 доп. цифрами            | 1                   |
| дополнительные<br>настройки EAN  | SS   | Выбор EAN только с 5 доп. цифрами            | 2                   |
|                                  | SS   | Выбор ЕАN только с 2/5 доп. цифрами          | 3                   |
|                                  | SS   | Деактивировать принужденный вывод доп. цифр  | 4                   |
|                                  | SS   | Активировать принужденный вывод доп. цифр    | 5                   |
|                                  | SS   | EAN выкл. доп. разделитель                   | 6                   |
|                                  | SS   | EAN вкл. доп. разделитель                    | 7                   |

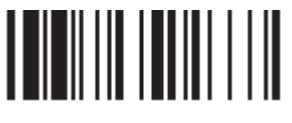

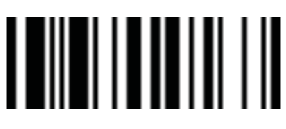

Конец

## Установки IATA и Interleaved 2 из 5

| Выбор классификационного<br>кода | P.C. | Выбор параметра                                             | Опциональный<br>код |
|----------------------------------|------|-------------------------------------------------------------|---------------------|
|                                  | SS   | Деактивировать IATA                                         | 0                   |
|                                  | SS   | Активировать ІАТА                                           | 1                   |
|                                  | SS   | Выбор код IATA с постоянной длиной в 15 символов            | 2                   |
|                                  | SS   | Выбор код IATA с изменяемой длиной                          | 3                   |
|                                  | SS   | Деактивировать проверку контрольных цифр                    | 4                   |
| Настроики IAIA                   | SS   | Активировать автоматическую проверку контрольных цифр       | 5                   |
|                                  | SS   | Активировать проверку только S/N контрольных цифр           | 6                   |
|                                  | SS   | Активировать проверку только CPN контрольных цифр           | 7                   |
|                                  | SS   | Активировать проверку контрольных цифр CPN, Airline and S/N | 8                   |
|                                  | SS   | Деактивировать проверку передачи цифр                       | 9                   |
|                                  | SS   | Активировать проверку передачи цифр                         | А                   |
|                                  | SS   | Деактивировать передачу старт/стоп символов                 | В                   |
|                                  | SS   | Активировать передачу старт/стоп символов                   | C                   |
|                                  | SS   | Деактивировать Interleaved 2 из 5                           | 0                   |
| ., v                             | SS   | Активировать Interleaved 2 из 5                             | 1                   |
| Настроики<br>Interleaved 2 из 5  | SS   | Выбор Interleaved 2 из 5, как преимущественный формат       | 2                   |
|                                  | SS   | Выбор German Postal Code, как преимущественный формат       | 3                   |
|                                  | SS   | Не проверять символ                                         | 4                   |
|                                  | SS   | Проверка цифры Validate USS                                 | 5                   |
|                                  | SS   | Проверка цифры Validate OPCC                                | 6                   |
|                                  | SS   | Деактивировать проверку передачи цифр                       | 7                   |
|                                  | SS   | Активировать проверку передачи цифр                         | 8                   |

Proton IMS-3100 исчерпывающее руководство

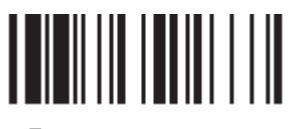

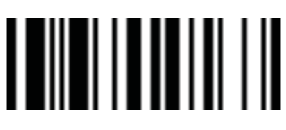

Конец

| Установки | Cod | le 25 |
|-----------|-----|-------|
|           |     |       |

| Выбор классификационного<br>кода | P.C.                                                                                          | Выбор параметра                           | Опциональный<br>код |
|----------------------------------|-----------------------------------------------------------------------------------------------|-------------------------------------------|---------------------|
|                                  | SS                                                                                            | Деактивировать Standard/Industrial 2 из 5 | 0                   |
|                                  | SS                                                                                            | Активировать Standard/Industrial 2 из 5   | 1                   |
|                                  | SS                                                                                            | Деактивировать Matrix 2 из 5              | 2                   |
| Настройки Code 25                | SS                                                                                            | Активировать Matrix 2 из 5                | 3                   |
|                                  | SS                                                                                            | Деактивировать China Postal Code          | 4                   |
|                                  | SS                                                                                            | Активировать China Postal Code            | 5                   |
|                                  | SS                                                                                            | Деактивировать проверку контрольных цифр  | 6                   |
|                                  | SS                                                                                            | Активировать проверку контрольных цифр    | 7                   |
|                                  | SS                                                                                            | Деактивировать проверку передачи цифр     | 8                   |
|                                  | SS                                                                                            | Активировать проверку передачи цифр       | 9                   |
|                                  | SS                                                                                            | По умолчанию (о4)                         | «Финиш»             |
| Мин. Длина Code 25               | MS                                                                                            | о1-Максимум                               | (2 цифры)           |
|                                  | Сканируйте 2 цифры из таблицы кодов в приложении, сканер автоматически<br>применит изменения. |                                           |                     |
| Макс Ллина Соде аг               | SS                                                                                            | По умолчанию (98)                         | «Финиш»             |
| макс. длина соце 25              | MS                                                                                            | 98-Минимум                                | (2 цифры)           |
|                                  | Сканируйте 2 цифры из таблицы кодов в приложении, сканер автоматически применит изменения.    |                                           |                     |

При настройке Code25, рекомендуется устанавливать только один тип Code 25 или выбирать минимальную/максимальную длину штрих-кода. Декодирование всех типов Code 25 или различной длины кода может увеличить возможность появления ошибок при считывании.

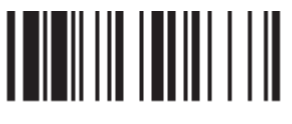

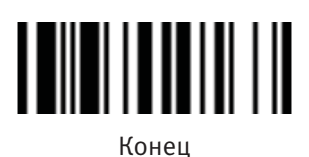

## Установки Code 11 и Code 93

| Выбор классификационного<br>кода | P.C.                                                                                          | Выбор параметра                           | Опциональный<br>код |
|----------------------------------|-----------------------------------------------------------------------------------------------|-------------------------------------------|---------------------|
|                                  | SS                                                                                            | Деактивировать Code 11                    | 0                   |
| Harmaŭuu Cada M                  | SS                                                                                            | Активировать Code 11                      | 1                   |
| настройки соце 11                | SS                                                                                            | Деактивировать проверку контрольных цифр  | 2                   |
|                                  | SS                                                                                            | Выбор единичной проверки контрольных цифр | 3                   |
|                                  | SS                                                                                            | Выбор двойной проверки контрольных цифр   | 4                   |
|                                  | SS                                                                                            | Деактивировать проверку передачи цифр     | 5                   |
|                                  | SS                                                                                            | Активировать проверку передачи цифр       | 6                   |
| Мин. Длина Code 11               | SS                                                                                            | По умолчанию (о4)                         | «Финиш»             |
|                                  | MS                                                                                            | о1-Максимум                               | (2 цифры)           |
|                                  | Сканируйте 2 цифры из таблицы кодов в приложении, сканер автоматически<br>применит изменения. |                                           |                     |
| Макс. Длина Code 11              | SS                                                                                            | По умолчанию (98)                         | «Финиш»             |
|                                  | MS                                                                                            | 98-Минимум                                | (2 цифры)           |
|                                  | Сканируйте 2 цифры из таблицы кодов в приложении, сканер автоматически<br>применит изменения. |                                           |                     |

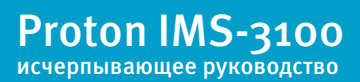

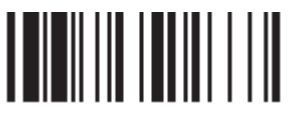

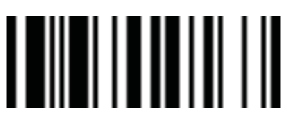

Конец

## Установки Code 11 и Code 93

| Выбор классификационного<br>кода | P.C.                                                                                       | Выбор параметра                       | Опциональный<br>код |  |
|----------------------------------|--------------------------------------------------------------------------------------------|---------------------------------------|---------------------|--|
| Настройки Code 93                | SS                                                                                         | Деактивировать Code 93                | 0                   |  |
|                                  | SS                                                                                         | Активировать Code 93                  | 1                   |  |
|                                  | SS                                                                                         | Деактивировать проверку передачи цифр | 2                   |  |
|                                  | SS                                                                                         | Активировать проверку передачи цифр   | 3                   |  |
| Мин Ллина Соде оз                | SS                                                                                         | По умолчанию (о1)                     | «Финиш»             |  |
|                                  | MS                                                                                         | о1-Максимум                           | (2 цифры)           |  |
|                                  | Сканируйте 2 цифры из таблицы кодов в приложении, сканер автомати<br>применит изменения.   |                                       |                     |  |
| Макс. Длина Code 93              | SS                                                                                         | По умолчанию (98)                     | «Финиш»             |  |
|                                  | MS                                                                                         | 98-Минимум                            | (2 цифры)           |  |
|                                  | Сканируйте 2 цифры из таблицы кодов в приложении, сканер автоматически применит изменения. |                                       |                     |  |

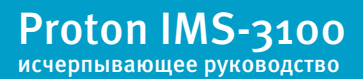

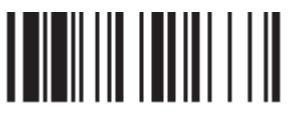

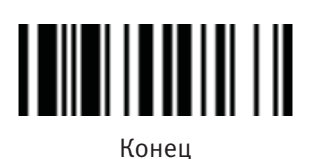

## Установки MSI/Plessey

| Выбор классификационного<br>кода | P.C.                                                                                          | Выбор параметра                       | Опциональный<br>код |  |  |
|----------------------------------|-----------------------------------------------------------------------------------------------|---------------------------------------|---------------------|--|--|
|                                  | SS                                                                                            | Деактивировать MSI/Plessy             | 0                   |  |  |
| Настройки MSI/Plassav            | SS                                                                                            | Активировать MSI/Plessy               | 1                   |  |  |
| Пастройки мэт/т теззеу           | SS                                                                                            | Выбрать контрольную цифру MOD 10      | 2                   |  |  |
|                                  | SS                                                                                            | Выбрать контрольную цифру MOD 10-10   | 3                   |  |  |
|                                  | SS                                                                                            | Выбрать контрольную цифру MOD 11-10   | 4                   |  |  |
|                                  | SS                                                                                            | Деактивировать проверку передачи цифр | 5                   |  |  |
|                                  | SS                                                                                            | Активировать проверку передачи цифр   | 6                   |  |  |
| Мин. Длина MSI/Plessey           | SS                                                                                            | По умолчанию (о4)                     | «Финиш»             |  |  |
|                                  | MS                                                                                            | о1-Максимум                           | (2 цифры)           |  |  |
|                                  | Сканируйте 2 цифры из таблицы кодов в приложении, сканер автоматически<br>применит изменения. |                                       |                     |  |  |
|                                  | SS                                                                                            | По умолчанию (98)                     | «Финиш»             |  |  |
| Макс. Длина MSI/Plessey          | MS                                                                                            | 98-Минимум                            | (2 цифры)           |  |  |
|                                  | сканируйте 2 цифры из таблицы кодов в приложении, сканер автоматически применит изменения.    |                                       |                     |  |  |

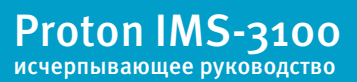

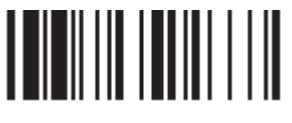

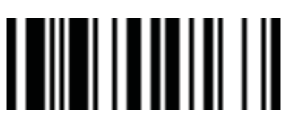

Конец

## Установки Code 128 и UCC/EAN 128

| Выбор классификационного<br>кода | P.C.                                                                                          | Выбор параметра                               | Опциональный<br>код |  |
|----------------------------------|-----------------------------------------------------------------------------------------------|-----------------------------------------------|---------------------|--|
|                                  | SS                                                                                            | Деактивировать Code 128 и UCC/EAN-128         | 0                   |  |
| Haстройки Code 128/              | SS                                                                                            | Активировать Code 128 и UCC/EAN-128           | 1                   |  |
|                                  | SS                                                                                            | Деактивировать функцию преобразования<br>кода | 2                   |  |
|                                  | SS                                                                                            | Активировать функцию преобразования кода      | 3                   |  |
|                                  | SS                                                                                            | Выкл. ISBT связь                              | 4                   |  |
|                                  | SS                                                                                            | Вкл. ISBT связь                               | 5                   |  |
| Мин. Длина Code 128/<br>EAN-128  | SS                                                                                            | По умолчанию (о1)                             | «Финиш»             |  |
|                                  | MS                                                                                            | о1-Максимум                                   | (2 цифры)           |  |
|                                  | Сканируйте 2 цифры из таблицы кодов в приложении, сканер<br>автоматически применит изменения. |                                               |                     |  |
| Макс. Длина Code 128/            | SS                                                                                            | По умолчанию (98)                             | «Финиш»             |  |
| EAN-128                          | MS                                                                                            | 98-Минимум                                    | (2 цифры)           |  |
|                                  | Сканируйте 2 цифры из таблицы кодов в приложении, сканер<br>автоматически применит изменения. |                                               |                     |  |

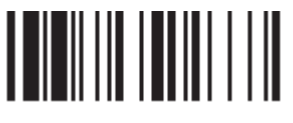

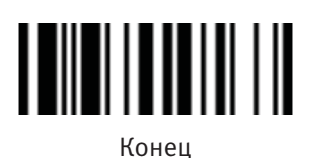

## Установки UK/Plessey

| Выбор классификационного<br>кода | P.C.                                                                                          | Выбор параметра                       | Опциональный<br>код |
|----------------------------------|-----------------------------------------------------------------------------------------------|---------------------------------------|---------------------|
|                                  | SS                                                                                            | Деактивировать UK/Plessey             | 0                   |
|                                  | SS                                                                                            | Активировать UK/Plessey               | 1                   |
| Haстройки UK/Plessey             | SS                                                                                            | Выбор UK/Plessey стандартного формата | 2                   |
|                                  | SS                                                                                            | Выбор UK/Plessey стандарта CLSI       | 3                   |
|                                  | SS                                                                                            | Деактивировать преобразование X в А-F | 4                   |
|                                  | SS                                                                                            | Активировать преобразование X в А-F   | 5                   |
|                                  | SS                                                                                            | Деактивировать проверку передачи цифр | 6                   |
|                                  | SS                                                                                            | Активировать проверку передачи цифр   | 7                   |
|                                  | SS                                                                                            | По умолчанию (о4)                     | «Финиш»             |
| Мин. Длина UK/Plessey            | MS                                                                                            | о1-Максимум                           | (2 цифры)           |
|                                  | Сканируйте 2 цифры из таблицы кодов в прило<br>автоматически применит изменен                 |                                       | ии, сканер          |
|                                  | SS                                                                                            | По умолчанию (98)                     | «Финиш»             |
| Maкc. Длина UK/Plessey           | MS                                                                                            | 98-Минимум                            | (2 цифры)           |
|                                  | Сканируйте 2 цифры из таблицы кодов в приложении, сканер<br>автоматически применит изменения. |                                       |                     |

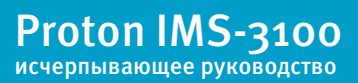

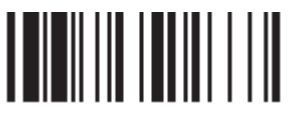

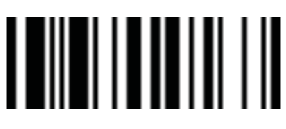

Конец

| Выбор классификационного<br>кода | P.C.                                                                                          | Выбор параметра                                                                    | Опциональный<br>код |  |  |
|----------------------------------|-----------------------------------------------------------------------------------------------|------------------------------------------------------------------------------------|---------------------|--|--|
|                                  | SS                                                                                            | Деактивировать Telepen                                                             | 0                   |  |  |
| Настройки Telepen                | SS                                                                                            | Активировать Telepen                                                               | 1                   |  |  |
|                                  | SS                                                                                            | Выбор Telepen Numeric mode                                                         | 2                   |  |  |
|                                  | SS                                                                                            | Выбор Telepen Full ASCII mode                                                      | 3                   |  |  |
|                                  | SS                                                                                            | Деактивировать проверку передачи цифр                                              | 4                   |  |  |
|                                  | SS                                                                                            | Активировать проверку передачи цифр                                                | 5                   |  |  |
|                                  | SS                                                                                            | По умолчанию (о4)                                                                  | «Финиш»             |  |  |
| Мин. Длина Telepen               | MS                                                                                            | о1-Максимум                                                                        | (2 цифры)           |  |  |
|                                  | Сканируйте 2 цифры из таблицы кодов в приложении, сканер<br>автоматически применит изменения. |                                                                                    |                     |  |  |
|                                  | SS                                                                                            | По умолчанию (98)                                                                  | «Финиш»             |  |  |
| Макс. Длина Telepen              | MS                                                                                            | 98-Минимум                                                                         | (2 цифры)           |  |  |
|                                  | C                                                                                             | канируйте 2 цифры из таблицы кодов в приложен<br>автоматически применит изменения. | ии, сканер          |  |  |

**Установки Telepen** 

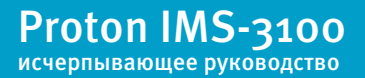

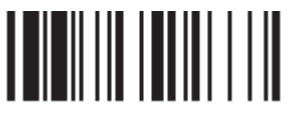

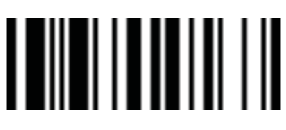

Конец

| Выбор классификационного<br>кода | P.C.                                                                                                    | Выбор параметра                     | Опциональный<br>код |  |  |
|----------------------------------|----------------------------------------------------------------------------------------------------|-------------------------------------|---------------------|--|--|
|                                  | SS                                                                                                    | Деактивировать GS1 DataBar (RSS-14) | 0                   |  |  |
| Настройки GS1 DataBar            | SS                                                                                                    | Активировать GS1 DataBar (RSS-14)   | 1                   |  |  |
|                                  | SS                                                                                                    | Деактивировать GS1 DataBar Limited  | 2                   |  |  |
|                                  | SS                                                                                                    | Активировать GS1 DataBar Limited    | 3                   |  |  |
|                                  | SS                                                                                                    | Деактивировать GS1 DataBar Expanded | 4                   |  |  |
|                                  | SS                                                                                                    | Активировать GS1 DataBar Expanded   | 5                   |  |  |
|                                  | SS                                                                                                    | По умолчанию (о4)                   | «Финиш»             |  |  |
| Мин. Длина GS1 DataBar           | MS                                                                                                    | о1-Максимум                         | (2 цифры)           |  |  |
|                                  | Доступно только для Expanded GS1 Databar.<br>Сканируйте 2 цифры из таблицы кодов в приложении, сканер<br>автоматически применит изменения. |                                     |                     |  |  |
|                                  | SS                                                                                                    | По умолчанию (74)                   | «Финиш»             |  |  |
| Иакс. Длина GS1 DataBar MS       | MS                                                                                                    | 74-Минимум                          | (2 цифры)           |  |  |
|                                  | Доступно только для Expanded GS1 Databar.<br>Сканируйте 2 цифры из таблицы кодов в приложении, скане<br>автоматически применит изменения   |                                     |                     |  |  |

**Установки Telepen** 

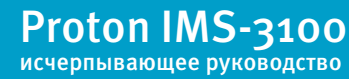

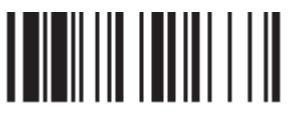

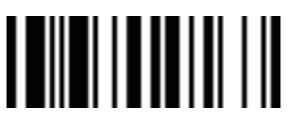

Конец

## Установки Linear-stacked и Korea Post Code

| Выбор классификационного<br>кода | P.C. | Выбор параметра                               | Опциональный<br>код |
|----------------------------------|------|-----------------------------------------------|---------------------|
| Настройки Composite Codes        | SS   | Деактивировать composite codes                | 0                   |
| <b>8</b> 1 18 881 1811 81 1 18   | SS   | Активировать composite codes                  | 1                   |
|                                  | SS   | UPC Composite Mode: UPC (никогда несвязанный) | 2                   |
|                                  | SS   | UPC Composite Mode: UPC (всегда связанный)    | 3                   |
| Настройки PDF417/Mi-             | SS   | Деактивировать PDF417                         | 0                   |
|                                  | SS   | Активировать PDF417                           | 1                   |
|                                  | SS   | Деактивировать MicroPDF417                    | 2                   |
|                                  | SS   | Активировать MicroPDF417                      | 3                   |
| Настройки Codablock F            | SS   | Деактивировать                                | 0                   |
|                                  | SS   | Активировать                                  | 1                   |
| Настройки Korea Post Code        | SS   | Деактивировать                                | 0                   |
|                                  | SS   | Активировать                                  | 1                   |
|                                  |      | Фиксированная длина 6 знаков.                 |                     |

Haстройки Composite Codes:

Если выбран UPC Composite Mode: UPC (никогда несвязанный), то UPC коды будут переданы, не смотря на наличие символа MicroPDF417.

Если выбран UPC Composite Mode: UPC (всегда связанный), то UPC коды будут всегда переданы, при обнаружении символа MicroPDF417.

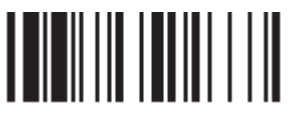

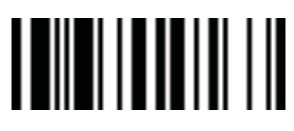

Конец

## Раскладка клавиатуры (Язык)

| Выбор классификационного<br>кода | P.C. | Выбор параметра              | Опциональный<br>код |
|----------------------------------|------|------------------------------|---------------------|
|                                  | SS   | USA (QWERTY)                 | 00                  |
|                                  | SS   | France (AZERTY)              | 01                  |
| Раскладка клавиатуры             | SS   | Germany (QWERTZ)             | 02                  |
|                                  | SS   | United Kingdom - UK (QWERTY) | 03                  |
|                                  | SS   | Canadian French (QWERTY)     | 04                  |
|                                  | SS   | Spain (QWERTY)               | 05                  |
|                                  | SS   | Sweden/Finland (QWERTY)      | 06                  |
|                                  | SS   | Portugal (QWERTY)            | 07                  |
|                                  | SS   | Norway (QWERTY)              | 08                  |
|                                  | SS   | Latin America (QWERTY)       | 09                  |
|                                  | SS   | Italy (QWERTY)               | 10                  |
|                                  | SS   | Netherlands (QWERTY)         | 11                  |
|                                  | SS   | Denmark (QWERTY)             | 12                  |
|                                  | SS   | Belgium (AZERTY)             | 13                  |
|                                  |      | Switzerland-Germany (QWERTY) | 14                  |
|                                  |      | Iceland (QWERTY)             | 15                  |
|                                  | SS   | Japan (DOS/V)                | 16                  |
|                                  | SS   | Universal* (см.заметки)      | 99                  |

Параметр «Universal» используется только для интерфейсов PC/AT, PS/VP, PS/2, совместимых с системами DOS или Windows, которые могут работать без вкл/выкл Caps Lock. Вся переданная информация будет иметь вид стандартной full ASCII формы.

Пожалуйста, обратитесь к приложению «Таблица ASCII/HEX», чтобы определить НЕХ коды для знаков, символов и функций, используемых как преамбула и постамбула.

Для установки преамбулы и постамбулы, в качестве функциональных клавиш вывода, активируйте управляющий код «Эмуляция функциональных клавиш».

Строка сообщения интерфейса клавиатуры:

**48**/<sub>88</sub>

| Преамбула   | Длина    | Префикс Sym-<br>bol ID | Отсканированный<br>код | Суффикс<br>Symbol ID | Суффикс     | Действие после<br>считывания кода |
|-------------|----------|------------------------|------------------------|----------------------|-------------|-----------------------------------|
| 1-15 знаков | 2-3 цифр | 1 или 2 знака          | Переменная<br>длина    | 1 ИЛИ 2<br>ЗНака     | 1-15 знаков | 1 клавиша                         |

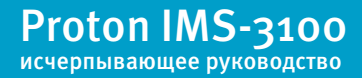

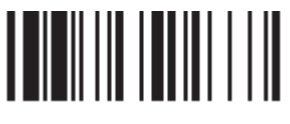

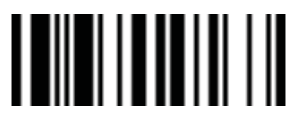

Конец

## Действие после считывания кода, преамбула, суффикс и Caps Lock

| Выбор классификационного<br>кода | P.C.                                                                        | Выбор параметра                                           | Опциональный<br>код   |  |
|----------------------------------|-----------------------------------------------------------------------------|-----------------------------------------------------------|-----------------------|--|
|                                  | SS                                                                          | Ничего                                                    | 0                     |  |
| Действие после                   | SS                                                                          | SS RETURN                                                 |                       |  |
| считывания кода                  | SS                                                                          | ТАВ                                                       | 2                     |  |
|                                  | SS                                                                          | SPACE                                                     | 3                     |  |
|                                  | SS                                                                          | ENTER (цифровая клавиатура)                               | 4                     |  |
|                                  | SS                                                                          | Определенная пользователем клавиша<br>(1 клавиша)         | 5, (00-7F)            |  |
|                                  | SS                                                                          | Ничего                                                    | «Финиш»               |  |
| Преамбула                        | MS                                                                          | 1-15 ЗНаков                                               | [00-7F],<br>[«Финиш»] |  |
|                                  | Макси                                                                       | імум 15 знаков для ввода; отсканируйте «Финиш»<br>выбора. | для активации         |  |
|                                  | SS                                                                          | Ничего                                                    | «Финиш»               |  |
| Суффикс                          | MS                                                                          | 1-15 ЗНАКОВ                                               | [00-7F],<br>[«Финиш»] |  |
|                                  | Максимум 15 знаков для ввода; отсканируйте «Финиш» для активации<br>выбора. |                                                           |                       |  |

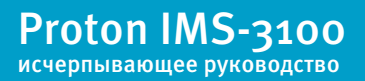

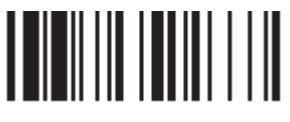

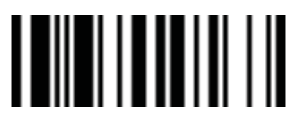

Конец

### Действие после считывания кода, преамбула, суффикс и Caps Lock

| Выбор классификационного<br>кода | P.C. | Выбор параметра                                                            | Опциональный<br>код |
|----------------------------------|------|----------------------------------------------------------------------------|---------------------|
|                                  | SS   | Caps Lock Off                                                              | 0                   |
| Caps Lock                        | SS   | Caps Lock On                                                               | 1                   |
|                                  | SS   | Авто-распознавание (PC/AT, PS/2,<br>«Разрыв клавиатуры», только для DOS/V) | 2                   |
| Облегченный контроль             | SS   | Caps Lock On, Caps Off                                                     | 0                   |
| Caps Lock                        | SS   | Caps Lock On, Shift Off                                                    | 1                   |
|                                  |      |                                                                            |                     |

Функция «Caps Lock» и «Эмуляция клавиатуры» доступны только для интерфейсов IBM PC/AT, PS/VP, PS/2. При выборе других интерфейсов соединения с головным устройством, данные настройки не будут работать.

Пожалуйста, проверьте состояния Caps Lock. Если Caps Lock выключен, сканируйте управляющий код «Caps Lock Off», после этого сканер сможет безошибочно передавать информацию. Если Caps Lock включен, то сканируйте управляющий код «Caps Lock On». При активации параметра «Авто-распознавание», сканер будет передавать информацию без изменения статуса Caps Lock.

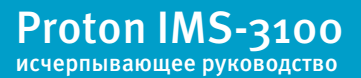

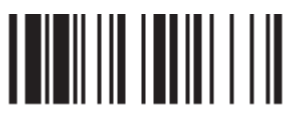

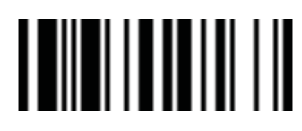

Конец

### Установка задержки

| Выбор классификационного<br>кода | P.C.                                                                                          | Выбор параметра  | Опциональный<br>код |  |
|----------------------------------|-----------------------------------------------------------------------------------------------|------------------|---------------------|--|
| Задержка между                   | SS                                                                                            | Ничего           | «Финиш»             |  |
| сообщениями                      | MS                                                                                            | 1-99 (х10) мсек. | (2 цифры)           |  |
|                                  | Сканируйте 2 цифры из таблицы кодов в приложении, сканер<br>автоматически применит изменения. |                  |                     |  |
| Задержка между                   | SS                                                                                            | Ничего           | «Финиш»             |  |
| символами                        | MS                                                                                            | 1-99 (х5) мсек.  | (2 цифры)           |  |
|                                  | Сканируйте 2 цифры из таблицы кодов в приложении, сканер<br>автоматически применит изменения. |                  |                     |  |
| Задержка между                   | SS                                                                                            | Ничего           | «Финиш»             |  |
| сегментами сообщения             | MS                                                                                            | 1-99 (х5) мсек.  | (2 цифры)           |  |
|                                  | Сканируйте 2 цифры из таблицы кодов в приложении, сканер<br>автоматически применит изменения. |                  |                     |  |

Задержка между сообщениями: временная задержка между сообщениями от сканера. Увеличение задержки помогает программному обеспечению головного устройства обрабатывать входящую информацию без сбоев.

Задержка между символами: временная задержка между символами, поступающими от сканера.

Два данных параметра полезны для синхронизации передачи данных, когда: 1) скорость передачи данных слишком велика, символы могут быть пролущены; 2) мультизадачность операционной системы может уменьшить скорость отклика клавиатуры. 3) ноутбуки или стационарные компьютеры обрабатывают информацию с разной скоростью.

- Задержка между сегментами сообщения: временная задержка между сегментами одного штрих-кода при передаче.
- Задержка не работает при активации режимов SPP и HID.

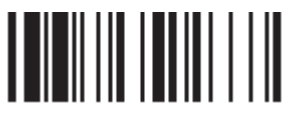

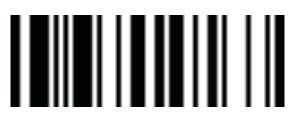

Конец

## Эмуляция и настройки верхнего/нижнего регистра

| Выбор классификационного<br>кода | P.C.                                       | Выбор параметра                                                                        | Опциональный<br>код |
|----------------------------------|--------------------------------------------|----------------------------------------------------------------------------------------|---------------------|
| Эмуляция<br>функциональных       | SS                                         | Активировать код ASCII 00-31, как код<br>вывода функциональных клавиш                  | 0                   |
| клавиш                           | SS                                         | Ctrl-вывод                                                                             | 1                   |
|                                  | Обратитесь к приложению за детальной инфор |                                                                                        | рмацией.            |
| Эмуляция<br>клавиатуры           | SS                                         | Деактивировать эмуляцию клавиатуры                                                     | 0                   |
|                                  | SS                                         | Активировать цифровой вывод<br>(Num Lock On)                                           | 1                   |
| Верхний/Нижний                   | SS                                         | Нормальный регистр (игнорирование контроля верхнего/нижнего регистра)                  | 0                   |
|                                  | SS                                         | Обратный регистр (изменение<br>всех выводимых символов на<br>противоположный регистр)) | 1                   |
|                                  | SS                                         | Верхний регистр (вывод всех символов в<br>верхнем регистре)                            | 2                   |
|                                  | SS                                         | Нижний регистр (вывод всех символов в<br>нижнем регистре)                              | 3                   |

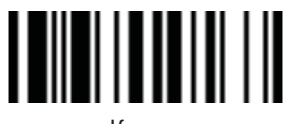

Программирование

Конец

### Действие после считывания кода, преамбула, суффикс

| Выбор классификационного<br>кода                   | P.C.                               | Выбор параметра                                               | Опциональный<br>код   |  |
|----------------------------------------------------|------------------------------------|---------------------------------------------------------------|-----------------------|--|
| Управление STX/ETX                                 | SS                                 | Деактивировать передачу STX/ETX                               | o                     |  |
|                                                    | SS                                 | Активировать передачу STX/ETX                                 | 1                     |  |
|                                                    | STX/ETX                            | ания общего потока<br>йс.                                     |                       |  |
|                                                    | SS                                 | Ничего                                                        | o                     |  |
| Действие после                                     | SS                                 | CR (oDH)                                                      | 1                     |  |
| считывания кода                                    | SS                                 | LF (oAH)                                                      | 2                     |  |
|                                                    | SS                                 | CRLF (oDoAH)                                                  | 3                     |  |
|                                                    | SS                                 | тав (09Н)                                                     | 4                     |  |
|                                                    | SS                                 | SPACE (20H)                                                   | 5                     |  |
|                                                    | MS                                 | Определенная пользователем клавиша (1 клавиша)                | 6, (oo-7F)            |  |
| Преамбула                                          | SS                                 | Ничего                                                        | «Финиш»               |  |
|                                                    | MS                                 | 1-15 знаков                                                   | [00-71],<br>[«Финиш»] |  |
|                                                    | Ν                                  | Лаксимум 15 знаков для ввода; отсканируйте «Финиш» для актива | ции выбора.           |  |
| Суффикс                                            | SS                                 | Ничего                                                        | «Финиш»               |  |
|                                                    | MS                                 | 1-15 знаков                                                   | [00-7F],<br>[«Финиш»] |  |
|                                                    | Ν                                  | ции выбора.                                                   |                       |  |
| <ul> <li>Командная строка последователь</li> </ul> | њного интерфейса (RS232, USB COM): |                                                               |                       |  |

 
 STX
 Преамбула
 Длина
 Префикс Symbol ID
 Отсканированный код
 Суффикс Symbol ID
 Суффикс Суффикс
 Суффикс Суффикс
 ETX
 Действие после считывания кода

 1 символ
 1-15 символов
 2-3 цифр
 1 или 2 символа
 Переменная длина
 1 или 2 символа
 1-15 символов
 1 символ
 1 клавиша

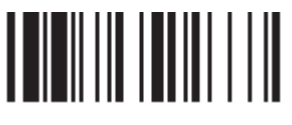

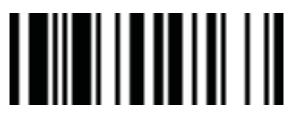

Конец

#### Протокол управления потоком, скорость передачи данных, блок данных и время ожидания

| Выбор классификационного<br>кода  | P.C. | Выбор параметра                                    |                       |   | альный<br>Од |
|-----------------------------------|------|----------------------------------------------------|-----------------------|---|--------------|
| Протокол управления               | SS   | None (автономный реж                               | им)                   | 0 |              |
| потоком                           | SS   | RTS/CTS (аппаратный п<br>потоком)                  | ротокол управления    | 1 |              |
|                                   | SS   | АСК/NAK (программный<br>потоком)                   | і протокол управления | 2 | 2            |
|                                   | SS   | Xon/Xoff (программный протокол управления потоком) |                       | 3 |              |
| Скорость передачи<br>данных (BPS) | SS   | 38.4K BPS                                          | 2400 BPS              | 0 | 4            |
|                                   | SS   | 19.2K BPS                                          | 1200 BPS              | 1 | 5            |
|                                   | SS   | 9600 BPS                                           | 57.6K BPS             | 2 | 8            |
|                                   | SS   | 4800 BPS                                           | 115.2K BPS            | 3 | 9            |
|                                   | SS   | 8, Ничего, 1                                       | 7, Space, 1           | 0 | 8            |
| <b>F</b>                          | SS   | 8, Odd, 1                                          | 7, Mark, 1            | 1 | 9            |
| Блок данных                       | SS   | 8, Even, 1                                         | 7, Ничего, 2          | 2 | А            |
|                                   | SS   | 8, Space, 1                                        | 7, Odd, 2             | 3 | В            |
|                                   | SS   | 8, Mark, 1                                         | 7, Even, 2            | 4 | С            |
|                                   | SS   | 8, Ничего, 2                                       | 7, Space, 2           | 5 | D            |
|                                   | SS   | 7, Odd, 1                                          | 7, Mark, 2            | 6 | Е            |
|                                   | SS   | 7, Even, 1                                         |                       | 7 |              |

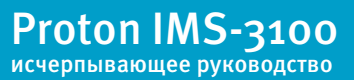

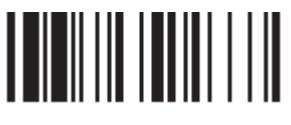

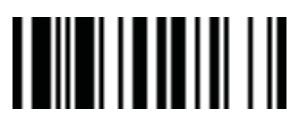

Конец

Протокол управления потоком, скорость передачи данных, блок данных и время ожидания

| Выбор классификационного<br>кода | P.C. | Выбор параметра |                                | Опциональный<br>код |                 |
|----------------------------------|------|-----------------|--------------------------------|---------------------|-----------------|
|                                  | SS   | Ничего          | 1 сек                          | 0                   | 3               |
| Время ожидания                   | SS   | 200 мсек        | 2 сек                          | 1                   | 4               |
|                                  | SS   | 500 мсек        | 5 сек                          | 2                   | 5               |
|                                  | SS   |                 | Выбор<br>пользователя<br>(сек) |                     | 6,<br>(2 цифры) |

Когда выбраны параметры RTS/CTS (аппаратный протокол управления потоком), RTS (запрос передачи) и CTS (сброс передачи), сигналы будут поданы перед началом обмена данными. Эта опция удобна для обеспечения надежности передачи данных.

Когда выбран параметр АСК/NAK (программный протокол управления потоком), сканер ждет АСК (подтверждения) или NAK (не подтверждения) от головного устройства после каждой передачи данных. Если получен NAK,сканер передаст информацию до получения АСК.

Время ожидания – это предустановленная временная задержка сканера до подтверждения связи от головного устройства.

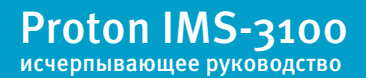

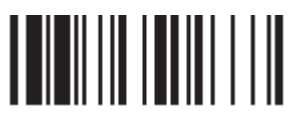

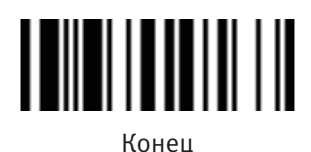

#### Режимы работы сканера

| Выбор классификационного<br>кода | P.C. | Выбор параметра                     | Опциональный<br>код |
|----------------------------------|------|-------------------------------------|---------------------|
| Режим работы                     | SS   | Триггер режим                       | 1                   |
|                                  | SS   | Режим презентационного сканирования | 2                   |

 Триггер режим. Переход сканера в режим ожидания после сканирования штрих-кода. Для выхода из режима ожидания, нажмите курок.

Режим презентационного сканирования. Для распознавания штрих-кода в режиме презентационного сканирования используется окружающий свет. Сканирующее устройство остается деактивированным до тех пор, пока штрих-кода не попадет в поле действия лазера. Если в помещении отсутствует достаточное освещение - надежность работы презентационного сканирования уменьшается. Для выбора подходящей чувствительности сканирующего устройства, обратитесь к приложению.

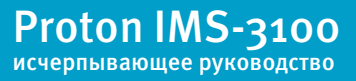

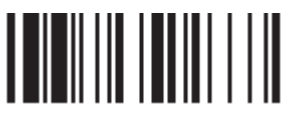

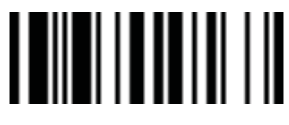

Конец

## Звуковой сигнал, индикатор состояния, вибрация, обратное считывание, денежное обозначение

| Выбор классификационного<br>кода | P.C. | Выбор параметра                 | Опциональный<br>код |
|----------------------------------|------|---------------------------------|---------------------|
| Регулировка звукового            | SS   | Звуковой сигнал – откл.         | 0                   |
| сигнала                          | SS   | Звуковой сигнал – низкий        | 1                   |
|                                  | SS   | Звуковой сигнал – средний       | 2                   |
|                                  | SS   | Звуковой сигнал – сильный       | 3                   |
|                                  | SS   | Звуковой сигнал – очень сильный | 4                   |
|                                  | SS   | Вкл. звуковой сигнал            | 5                   |
|                                  | SS   | Выкл. звуковой сигнал           | 6                   |
| Вкл. индикатор состояния         | SS   | Деактивировать (LED off)        | 0                   |
|                                  | SS   | Светодиод горит постоянно       | 1                   |
|                                  | SS   | Светодиод мигаает               | 2                   |
| Вибрация                         | SS   | Деактивировать                  | o                   |
|                                  | SS   | Активировать                    | 1                   |
| Обратное считывание              | SS   | Деактивировать                  | 0                   |
|                                  | SS   | Активировать                    | 1                   |
| Денежное обозначение             | SS   | Знак " \$ "                     | 0                   |
|                                  | SS   | Знак <b>"¥</b> "                | 1                   |
|                                  | SS   | Знак " € "                      | 2                   |
|                                  | SS   | Знак"£"                         | 3                   |
|                                  | SS   | Знак" ¢ "                       | 4                   |

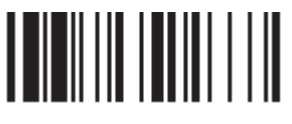

Программирование

Конец

## Цикличность светового сигнала, надежность декодирования, задержка

| Выбор классификационного<br>кода  | P.C. | Выбор параметра                          | Опциональный<br>код |
|-----------------------------------|------|------------------------------------------|---------------------|
| Цикличность светового             | SS   | 1/2 рабочий цикл                         | 0                   |
| сигнала                           | SS   | 2/3 рабочий цикл                         | 1                   |
|                                   | SS   | 3/4 рабочий цикл                         | 2                   |
|                                   | SS   | 4/5 рабочий цикл                         | 3                   |
|                                   | SS   | Ничего                                   | 0                   |
|                                   | SS   | Level 1                                  | 1                   |
|                                   | SS   | Level 2                                  | 2                   |
| Надежность<br>декодирования       | SS   | Level 3                                  | 3                   |
|                                   | SS   | Level 4                                  | 4                   |
|                                   | SS   | Level 5                                  | 5                   |
|                                   | По   | зволяет предотвратить возможные пропуски | символов            |
|                                   | SS   | Деактивировать                           | 0                   |
| задержка повторного<br>считывания | SS   | Немедленная задержка                     | 1                   |
|                                   | SS   | Короткая задержка                        | 2                   |
|                                   | SS   | Средняя задержка                         | 3                   |
|                                   | SS   | Длинная задержка                         | 4                   |
|                                   | SS   | Принудительная проверка                  | 5                   |

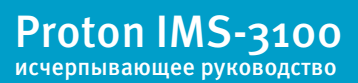

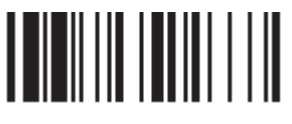

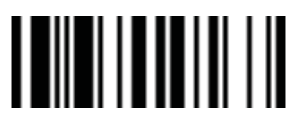

Конец

## Цикличность светового сигнала, надежность декодирования, задержка

| Выбор классификационного<br>кода        | P.C. | Выбор параметра | Опциональный<br>код |
|-----------------------------------------|------|-----------------|---------------------|
|                                         | SS   | Ничего          | 0                   |
| Задержка перед<br>следующим считыванием | SS   | 200 мсек.       | 1                   |
|                                         | SS   | 500 мсек.       | 2                   |
|                                         | SS   | 1 сек.          | 3                   |
|                                         | SS   | 1.5 сек.        | 4                   |
|                                         | SS   | 2 сек.          | 5                   |
|                                         | SS   | 3 сек.          | 6                   |

Цикличность светового сигнала: управление частотой мигания светового индикатора.

Надежность декодирования: время декодирования штрих-кода перед передачей.

 Задержка повторного считывания: позволяет избежать нежелательного сканирования одного штрих-кода дважды.

 Задержка перед следующим считыванием: минимальное время, через которое можно будет сканировать следующий код.

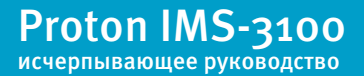

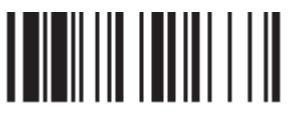

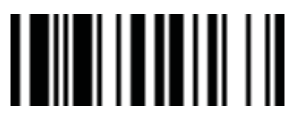

**60**/<sub>88</sub>

Конец

#### Время активности сканирующего модуля, Длительность звукового сигнала.

| Выбор классификационного<br>кода                      | P.C. | Выбор параметра | Опциональный<br>код |
|-------------------------------------------------------|------|-----------------|---------------------|
| Время активности                                      | SS   | Короткое        | o                   |
| сканирующего модуля                                   | SS   | Среднее         | 1                   |
|                                                       | SS   | Длинное         | 2                   |
|                                                       | SS   | Очень длинное   | 3                   |
| Задержка в режиме                                     | SS   | Короткий        | 0                   |
| Hads Free                                             | SS   | Средний         | 1                   |
|                                                       | SS   | Длинный         | 2                   |
|                                                       | SS   | Очень длинный   | 3                   |
|                                                       | SS   | Отключить       | 4                   |
| Длительность звукового                                | SS   | Короткий        | 0                   |
| сигнала перед следующим считыванием                   | SS   | Средний         | 1                   |
|                                                       | SS   | Длинный         | 2                   |
|                                                       | SS   | Очень длинный   | 3                   |
|                                                       | SS   | Очень короткий  | 4                   |
|                                                       | SS   | 1 СЕК           | 0                   |
| задержка перед переходом в<br>энергосберегающий режим | SS   | 3 сек           | 1                   |
|                                                       | SS   | 5 сек           | 2                   |
|                                                       | SS   | 7 сек           | 3                   |
|                                                       | SS   | 9 сек           | 4                   |
|                                                       | SS   | Немедленно      | 5                   |

 Время активности сканирующего модуля – это предустановленный таймер активности сканирующего модуля для презентационного режима.

Режим Hands Free: режим работы сканера, при котором сканирующий модуль активируется автоматически, при появлении в зоне действия любого предмета. Используется в презентационном режиме.

Задержка перед переходом в энергосберегающий режим устанавливает время, через которое сканер перейдет в режим экономии батареи после сканирования.

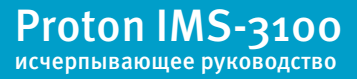

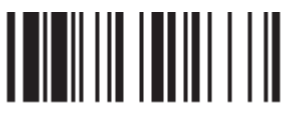

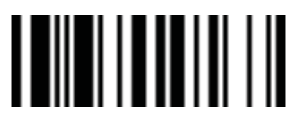

Конец

#### Чувствительность сканирующего модуля, авто-переключение режимов

| Выбор классификационного<br>кода              | P.C. | Выбор параметра |         | Опцион<br>кс | альный<br>Эд |
|-----------------------------------------------|------|-----------------|---------|--------------|--------------|
| Время активности сканирующего                 | SS   | 3 мин           |         | c            | )            |
| модуля, при установке сканера<br>на подставку | SS   | 5 мин           |         | 1            |              |
|                                               | SS   | 10 МИН          |         | 2            | 2            |
| Авто-переключение                             | SS   | Деактивировать  |         | C            | )            |
|                                               | SS   | Активировать    |         | 1            |              |
|                                               |      |                 |         |              |              |
| Чувствительность сканирующего                 | SS   | Level 1         | Level 6 | 0            | 5            |
| модуля в режиме презентации                   | SS   | Level 2         | Level 7 | 1            | 6            |
|                                               | SS   | Level 3         |         | 2            |              |
|                                               | SS   | Level 4         |         | 3            |              |
|                                               | SS   | Level 5         |         | 4            |              |

Время активности сканирующего модуля, при установке сканера на подставку: длительность активности сканирующего модуля, при установке сканера на подставку. Когда сканер установлен на подставку, он будет переключен с ручного режима на презентационный, а сканирующий модуль включится автоматически

Когда активна функция «Авто-переключение», сканер будет переключен с ручного режима на презентационный автоматически, функция работает при использовании стационарного держателя или коммуникационной подставки.

Чувствительность сканирующего модуля в режиме презентации: используется для настройки чувствительности сканирующего модуля при работе в режиме презентации. Высокий уровень означает большую чувствительность в распознавании кода.

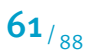

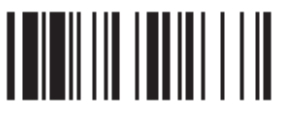

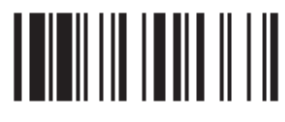

Конец

#### Сканирование вне зоны действия коммуникационной подставки, режим «Сна»

| Выбор классификационного<br>кода                   | P.C.                                                                                 | Выбор параметра | Опциональный<br>код |  |
|----------------------------------------------------|--------------------------------------------------------------------------------------|-----------------|---------------------|--|
| Сканирование                                       | SS                                                                                   | Деактивировать  | 0                   |  |
| вне зоны деиствия<br>коммуникационной<br>подставки | SS                                                                                   | Активировать    | 1                   |  |
|                                                    |                                                                                      |                 |                     |  |
| Контроль состояния<br>радиосвязи                   | SS                                                                                   | 1 СЕК           | 0                   |  |
|                                                    | SS                                                                                   | 3 сек           | 1                   |  |
|                                                    | SS                                                                                   | 5 сек           | 2                   |  |
|                                                    | SS                                                                                   | 7 сек           | 3                   |  |
|                                                    | SS                                                                                   | 9 сек           | 4                   |  |
|                                                    | Доступен только в парном и мульти-режимах                                            |                 |                     |  |
| Задержка перед «Спящим                             | SS                                                                                   | 6 (х5) мин      | «Финиш»             |  |
| режимом» в связанном с<br>сетью состоянии          | SS                                                                                   | 0-99 (х5) мин   | (2 цифры)           |  |
|                                                    | Если Вы не хотите, чтобы сканер переходил в спящий режим,<br>установите задержку «о» |                 |                     |  |

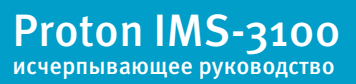

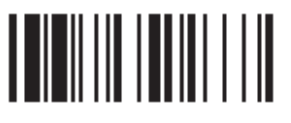

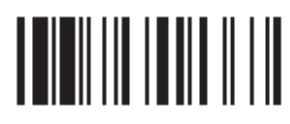

Конец

**63**/<sub>88</sub>

#### Задержка перед "Спящим режимом"

| Выбор классификационного<br>кода | P.C. | Выбор параметра                                                       | Опциональный<br>код |
|----------------------------------|------|-----------------------------------------------------------------------|---------------------|
| Залержка перел                   | SS   | 1 МИН                                                                 | «Финиш»             |
| «Спящим режимом» в               | MS   | 0-99 мин                                                              | (2 цифры)           |
| несвязанном с сетью<br>состоянии | Если | Вы не хотите, чтобы сканер переходил в спя<br>установите задержку «о» | щий режим,          |

Сканирование вне зоны действия коммуникационной подставки: при активной радиосвязи между подставкой и сканером, данные будут передаваться непосредственно после сканирования. При отсутствии радиосвязи, изначально сканер не будет производить сканирование. Данная функция активирует возможность сканирования при разрыве радиосвязи, вся информация будет записана на внутренней памяти сканера.

Контроль состояния радиосвязи: сканер будет контролировать состояние радиолинии через каждый установленный интервал.

Задержка перед переходом в спящий режим: используется при связанном/несвязанном с сетью режимах. Если сканер не используется в течение установленного промежутка времени, он автоматически перейдет в режим сна. Вы можете отключить данный режим установкой параметра «о».

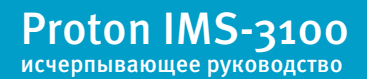

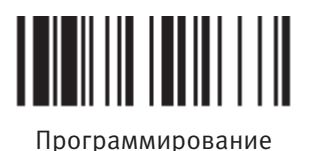

# 

Конец

Proton IMS-3100

исчерпывающее руководство

#### Автономное сканирование

| Выбор классификационного<br>кода | P.C. | Выбор параметра                                        | Опциональный<br>код |
|----------------------------------|------|--------------------------------------------------------|---------------------|
| Радиосвязь при автономном        | SS   | Радиосвязь откл.                                       | 0                   |
|                                  | SS   | Радиосвязь вкл.                                        | 1                   |
| Варианты передачи                | SS   | Любой из вариантов                                     | о                   |
| накопленной информации           | SS   | Передача при размещении сканера на подставке           | 1                   |
|                                  | SS   | Передача путем сканирования управляющего штрих-<br>код | 2                   |
| Удалить накопленную              | SS   | Деактивировать                                         | 0                   |
| информацию после передачи        | SS   | Активировать                                           | 1                   |

Радиосвязь при автономном сканировании: опция, позволяющая контролировать статус радиосвязи (вкл/ выкл), при автономном сканировании. Обратите внимание, если активирован запрет на установление связи, то радиосвязь будет разорвана при активации автономного сканирования. Радиосвязь будет восстановлена, когда Вы передадите всю информацию или выйдите из режима автономного сканирования.

Варианты передачи накопленной информации: Вы можете передать информацию, поставив сканер на подставку или отсканировав управляющий штрих-код «Передача накопленной информации».

В режиме автономного сканирования, функция «Удаление накопленной информации после передачи» неактивна. Сканер будет накапливать информацию до тех пор, пока вы не активируете команду удаления.

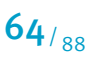

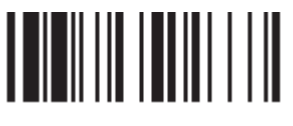

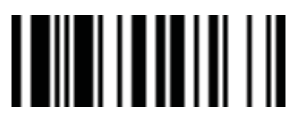

Конец

#### Формат передачи данных в режиме автономного сканирования

| Выбор классификационного<br>кода | P.C.    | Выбор параметра                                                                                            | Опциональный<br>код |
|----------------------------------|---------|----------------------------------------------------------------------------------------------------|---------------------|
|                                  | SS      | Ничего                                                                                                    | 0                   |
| Разделитель полеи                | SS      | ,                                                                                                    | 1                   |
|                                  | SS      | Пробел                                                                                                    | 2                   |
|                                  | SS      | -                                                                                                    | 3                   |
|                                  | SS      |                                                                                                    | 4                   |
|                                  | SS      | Выбор пользователя                                                                                         | 5, [00-7F]          |
| Информация о количестве          | SS      | Выгружать штрих-код столько раз, сколько будет указано<br>пользователем                                    | 0                   |
|                                  | SS      | Выводить информацию о количестве товара перед штрих-<br>кодом: «Количество» Разделитель полей» Информация» | 1                   |
|                                  | SS      | Выводить информацию о количестве товара перед штрих-<br>кодом: «Информация» Разделитель полей» Количество» | 2                   |
|                                  | SS      | Деактивировать (только сканированная информация)                                                           | 0                   |
| Формат передачи данных           | SS      | Используя, MAC address (MAC address и информация)                                                          | 1                   |
|                                  | SS      | Используя, ID No. (scanner ID и информация)                                                                | 2                   |
|                                  | Доступн | о только для RS232, USB HID и USB COM interface в парном и мулы                                            | и-режимах           |

Разделитель полей используется для разделения сканированной информации на 2 поля.

Информация о количестве: позволяет Вам вводить информацию о количестве товара, что позволяет избежать сканирования штрих-кода одинакового товара. Вы можете указать диапазон от 1 до 9999, путем сканирования количественных кодов сразу после сканирования штрих-кода. Количественная информация будет записана в память наряду с штрих-кодами.

В режиме мультисоединения Вы можете подключить до 7 сканеров к одной коммуникационной подставке. Формат передачи данных позволяет пользователю идентифицировать, откуда была передана информация. Вы может выбрать передачу данных с MAC address или pre-assigned ID.

Пример: «MAC address» Разделитель полей» Данные» или «ID» Разделитель полей» Данные».

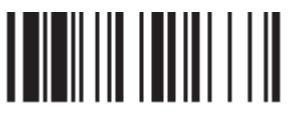

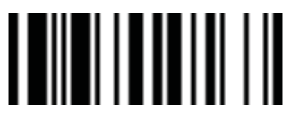

**66**/<sub>88</sub>

Конец

#### Bluetooth имя устройства и настройки безопасности

| Выбор классификационного<br>кода | P.C. | Выбор параметра                   | Опциональный<br>код |
|----------------------------------|------|-----------------------------------|---------------------|
|                                  | SS   | По умолчанию «FxxxBT-xxxx»        | «Финиш»             |
|                                  | MS   | Выбор пользователя, 1-16 символов | [оо-7F], «Финиш»    |
| Bluetooth PIN код                | SS   | По умолчанию «Bluetooth PIN Code» | «Финиш»             |
|                                  | MS   | Выбор пользователя, 1-8 символов  | [30-39], «Финиш»    |
| Bluetooth илентификация          | SS   | Деактивировать                    | o                   |
|                                  | SS   | Активировать                      | 1                   |

 Имя Bluetooth-устройства по умолчанию: «FxxxBT-xxxx», Вы можете изменить имя, путем сканирования НЕХ величин (1-16 символов).

Bluetooth PIN код по умолчанию: «оооооооо», Вы можете изменить код, путем сканирования НЕХ величин (1-8 символов).

Bluetooth идентификация: Вы можете вкл/откл Bluetooth идентификацию между сканером и головным устройством. Если функция включена, то, при начале передачи информации, головное устройство вернет сканеру ключ соединения.

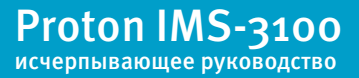

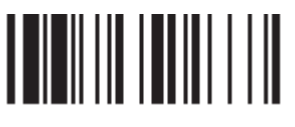

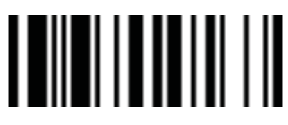

Конец

#### Дополнительные настройки Bluetooth

| Выбор классификационного<br>кода | P.C. | Выбор параметра | Опциональный<br>код |
|----------------------------------|------|-----------------|---------------------|
| Настройки качества               | SS   | Деактивировать  | o                   |
| соединения в режиме HID          | SS   | Активировать    | 1                   |
| Режим энергосбережения           | SS   | Деактивировать  | 0                   |
| Bluetooth                        | SS   | Активировать    | 1                   |

Настройки качества соединения в режиме HID. Во время использования HID режима, могут возникать ошибки передачи данных при обрыве связи. Активируйте данную функцию для предотвращения ошибок.

Режим энергосбережения Bluetooth. Потребление меньшего количества энергии модулем Bluetooth при активации.

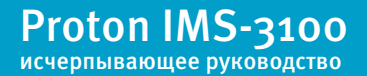

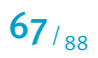

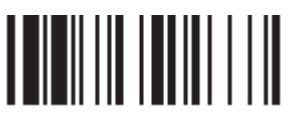

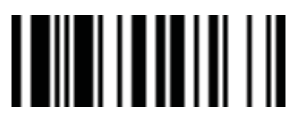

Конец

#### Преамбула, суффикс, длина данных, идентификатор типа штрих-кода

| Выбор классификационного<br>кода | P.C.                                                                                            | Выбор параметра                                      | Опциональный<br>код   |  |
|----------------------------------|-------------------------------------------------------------------------------------------------|------------------------------------------------------|-----------------------|--|
| Прозмбула                        | SS                                                                                              | Ничего                                               | «Финиш»               |  |
|                                  | MS                                                                                              | 1-15 СИМВОЛОВ                                        | [оо-7F],<br>[«Финиш»] |  |
|                                  | Максимум 15- символов; сканируйте «Финиш»для<br>завершения.                                     |                                                      |                       |  |
| Суффикс                          | SS                                                                                              | Ничего                                               | «Финиш»               |  |
|                                  | MS                                                                                              | 1-15 СИМВОЛОВ                                        | [оо-7F],<br>[«Финиш»] |  |
|                                  | Максимум 15- символов; сканируйте «Финиш»для<br>завершения.                                     |                                                      |                       |  |
| Длина передаваемых               | SS                                                                                              | Деактивировать                                       | 0                     |  |
| данных                           | SS                                                                                              | Активировать: длина передаваемых<br>данных в 2 цифры | 1                     |  |
|                                  | Если длина данных превышает 99 символов, код будет передаваться в 3-значной системе исчисления. |                                                      |                       |  |

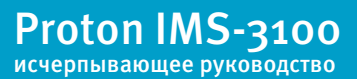

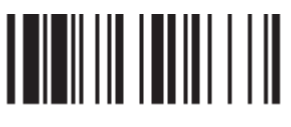

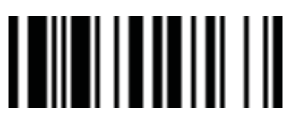

Конец

#### Преамбула, суффикс, длина данных, идентификатор типа штрих-кода

| Выбор классификационного<br>кода | P.C. | Выбор параметра                                                                       | Опциональный<br>код |
|----------------------------------|------|---------------------------------------------------------------------------------------|---------------------|
| Передача                         | SS   | Деактивировать передачу<br>идентификатора штрих-кода                                  | 0                   |
| идентификатора штрих-<br>кода    | SS   | Активировать передачу префикса<br>идентификатора штрих-кода                           | 1                   |
|                                  | SS   | Активировать передачу суффикса suffix<br>идентификатора штрих-кода                    | 2                   |
|                                  | SS   | Активировать обе передачу и префикса,<br>и суффикса идентификатора штрих-кода         | 3                   |
|                                  | SS   | Активировать передачу префикса AIM<br>идентификатора штрих-кода                       | 4                   |
|                                  | SS   | Активировать передачу суффикса AIM<br>идентификатора штрих-кода                       | 5                   |
|                                  | SS   | Активировать обе передачу и префикса,<br>и суффикса AIM идентификатора штрих-<br>кода | 6                   |

DataWizard - экспертная система, разработанная специально для имидж-сканера Proton. Через DataWizard вы можете обрабатывать сканированную информацию до передачи командами: Insert, Delete, Match, Verify, Replace, Reorganize и Repeat Transmission. Это поможет организовать передачу данных в любой специфичный формат без софтовых модификаций.

В связи с используемыми ресурсами полнофункциональный DataWizard поддерживает только PowerTool. Под управлением PowerTool, все настройки могут быть установлены с головного устройства, с системой Windows 95/98/ NT/2000/XP.

 DataWizard установлен на всех версиях сканеров. Зайти в меню DataWizard можно через меню настроек параметров штрих-кода.

Обратите внимание, что каждый вводимый символ должен быть упомянут в таблице ASCII/HEX.

Если у Вас возникают проблемы в использовании DataWizard, обратитесь к данной инструкции за помощью или проконсультируйтесь у вашего поставщика.

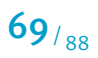

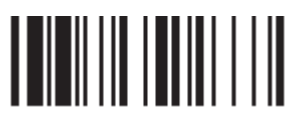

# 

Программирование

Конец

#### Форматирование информации

| Выбор классификационного<br>кода | P.C. | Выбор параметра                           | Опциональный<br>код     | 2-ой<br>опциональный<br>код  |
|----------------------------------|------|-------------------------------------------|-------------------------|------------------------------|
| Форматирование информации        | SS   | Деактивировать                            | «Финиш»                 |                              |
|                                  | MS   | Выбор символики одного штрих-кода         | (2 цифры)               | Автоматическое<br>завершение |
|                                  | MS   | Выбор символики всех штрих-кодов          | 00                      | Автоматическое<br>завершение |
| 1-ая вставка                     | SS   | Деактивировать                            | «Финиш»                 | [1-3 символов],              |
|                                  | DS   | Активировать                              | (2 цифры)               | [«Финиш»]                    |
|                                  |      | 2 цифры для определения положения; максим | иум 3 вставочных символ | a.                           |
| 2-ая вставка                     | SS   | Деактивировать                            | «Финиш»                 | [1-3 символов],              |
|                                  | DS   | Активировать                              | (2 цифры)               | [«Финиш»]                    |
|                                  |      | 2 цифры для определения положения; максим | лум 3 вставочных символ | a.                           |
| 3-я вставка                      | SS   | Деактивировать                            | «Финиш»                 | [1-3 символов],              |
|                                  | DS   | Активировать                              | (2 цифры)               | [«Финиш»]                    |
|                                  |      | 2 цифры для определения положения; максим | иум 3 вставочных символ | a.                           |
| 4-я вставка                      | SS   | Деактивировать                            | «Финиш»                 | [1-3 символов],              |
|                                  | DS   | Активировать                              | (2 цифры)               | [«Финиш»]                    |
|                                  |      | 2 цифры для определения положения; максим | иум 3 вставочных символ | a.                           |

Форматирование информации используется для редактирования сканируемых данных до передачи на головное устройство. Оно позволяет выбрать желаемую символику кода, мульти-вставку позиций и символов (максимум 3) в определенное место в коде.

Если эта функция включена, то она форматирует только считанные данных без приставки, суффикса, STX, ETX и пр. Все эти запрограммированные параметры работают так, как было установлено Вами ранее.

Что касается команд: «Выбор штрих-кода» и «Калькуляция позиции», пожалуйста, обратитесь к данному руководству.

Обратите внимание, что все «Символы» ввода, должны ссылаться на таблицу ASCII/HEX, находящуюся в приложении.

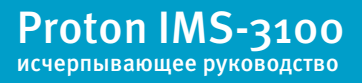

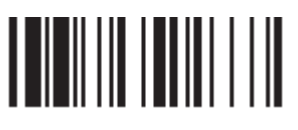

# 

Программирование

#### Конец

#### Нахождение необходимых данных

| Выбор классификационного<br>кода | P.C.                                                        | Выбор параметра                   | Опциональный<br>код | 2-ой<br>опциональный<br>код  |  |
|----------------------------------|-------------------------------------------------------------|-----------------------------------|---------------------|------------------------------|--|
| Нахождение необходимых<br>данных | SS                                                          | Деактивировать                    | «Финиш»             |                              |  |
|                                  | MS                                                          | Выбор символики одного штрих-кода | (2 цифры)           | Автоматическое<br>завершение |  |
|                                  | MS                                                          | Выбор символики всех штрих-кодов  | 00                  | Автоматическое<br>завершение |  |
| Определенная длина кода          | SS                                                          | Деактивировать                    | «Финиш»             |                              |  |
|                                  | DS                                                          | Активировать                      | (2 цифры)           |                              |  |
|                                  | Задайте длину штрих-кода, который Вам необходимо обработать |                                   |                     |                              |  |
| 1-ый искомый символ              | SS                                                          | Деактивировать                    | «Финиш»             |                              |  |
|                                  | DS                                                          | Активировать                      | (2 цифры)           | [00-7F]                      |  |
|                                  | Две цифры для определения положения, 1 искомый символ       |                                   |                     |                              |  |
| 2-ой искомый символ              | SS                                                          | Деактивировать                    | «Финиш»             |                              |  |
|                                  | DS                                                          | Активировать                      | (2 цифры)           | [00-7F]                      |  |
|                                  | Две цифры для определения положения, 1 искомый символ       |                                   |                     |                              |  |
| 3-ий искомый символ              | SS                                                          | Деактивировать                    | «Финиш»             |                              |  |
|                                  | DS                                                          | Активировать                      | (2 цифры)           | [00-7F]                      |  |
|                                  | Две цифры для определения положения, 1 искомый символ       |                                   |                     |                              |  |

 Функция нахождения необходимых данных используется для выбора штрих-кодов, имеющих требуемые символы. Работает как встроенный фильтр передачи данных.

Все считываемые данные должны соответствовать выбранному типу штрих кодов, выбранной длине штрих-кодов и от одного до трех выбранных символов, стоящих в указанных позициях. Если эти условия не удовлетворены, то скланер не будет пересылать данные в головное устройство. А вместо этого, издаст тройной сигнал, означающий, что штрих-код не пошел проверку, и опустит считанные данные.

Если эта функция включена, то она форматирует только считанные данных без приставки, суффикса, STX, ETX и пр. Все эти запрограммированные параметры работают так, как было установлено Вами ранее.

Обратите внимание, что все «Символы» ввода, должны ссылаться на таблицу ASCII/HEX, находящуюся в приложении.

**72**/<sub>88</sub>

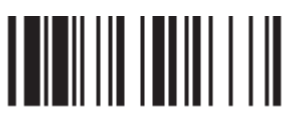

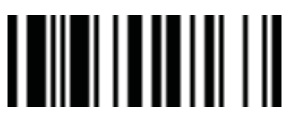

Программирование

Конец

#### Контроль замены выбранных символов

| Выбор классификационного<br>кода      | P.C.                                                  | Выбор параметра                   | Опциональный<br>код | 2-ой<br>опциональный<br>код  |  |
|---------------------------------------|-------------------------------------------------------|-----------------------------------|---------------------|------------------------------|--|
| Контроль замены выбранных<br>символов | SS                                                    | Деактивировать                    | «Финиш»             |                              |  |
|                                       | MS                                                    | Выбор символики одного штрих-кода | (2 цифры)           | Автоматическое<br>завершение |  |
|                                       | MS                                                    | Выбор символики всех штрих-кодов  | 00                  | Автоматическое<br>завершение |  |
| 1-ая замена                           | SS                                                    | Деактивировать                    | «Финиш»             |                              |  |
|                                       | DS                                                    | Активировать                      | (2 цифры)           | [00-7F]                      |  |
|                                       | Две цифры для определения положения, 1 искомый символ |                                   |                     |                              |  |
| 2-ая замена                           | SS                                                    | Деактивировать                    | «Финиш»             |                              |  |
|                                       | DS                                                    | Активировать                      | (2 цифры)           | [00-7F]                      |  |
|                                       | Две цифры для определения положения, 1 искомый символ |                                   |                     |                              |  |
| 3-я замена                            | SS                                                    | Деактивировать                    | «Финиш»             |                              |  |
|                                       | DS                                                    | Активировать                      | (2 цифры)           | [00-7F]                      |  |
|                                       | Две цифры для определения положения, 1 искомый символ |                                   |                     |                              |  |

Функция замены выбранных символов в штрих-коде используется для обработки изначально считанных сканером данных, перед тем как передать их в головное устройство. Она позволяет Вам выбрать определенные типы штрих-кодов для обработки и заменять несколько символов одновременно в указанных положениях.

Все данные должны соответствовать символики определенного кода и одному из трех определенных символов в проверяемой позиции. Если эта функция включена, то она форматирует только считанные данные без приставки, суффикса, STX, ETX и пр. Все эти запрограммированные параметры работают так, как было установлено Вами ранее.

Обратите внимание, что все «Символы» ввода, должны ссылаться на таблицу ASCII/HEX, находящуюся в приложении.

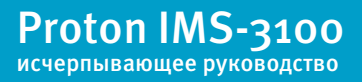
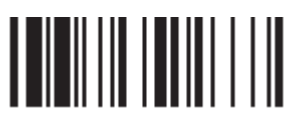

# 

Программирование

#### Конец

#### Контроль вывода данных

| Выбор классификационного<br>кода         | P.C. | Выбор параметра                                          | Опциональный<br>код | 2-ой<br>опциональный<br>код  |
|------------------------------------------|------|----------------------------------------------------------|---------------------|------------------------------|
| Контроль вывода данных                   | SS   | Деактивировать                                           | «Финиш»             |                              |
|                                          | MS   | Выбор символики одного штрих-кода                        | (2 цифры)           | Автоматическое<br>завершение |
|                                          | MS   | Выбор символики всех штрих-кодов                         | 00                  | Автоматическое<br>завершение |
| 1-ый порядок                             | SS   | Деактивировать                                           | «Финиш»             |                              |
|                                          | DS   | Активировать                                             | (2 цифры)           | о (вперед)                   |
|                                          |      | Две цифры для определения положения                      | позиция             | 1 (назад)                    |
|                                          |      | Вперед/назад пропуск данных                              | направление         |                              |
| 2-ой порядок                             | SS   | Деактивировать                                           | «Финиш»             |                              |
|                                          | DS   | Активировать                                             | (2 цифры)           | о (вперед)                   |
|                                          |      | Две цифры для определения положения                      | позиция             | 1 (назад)                    |
|                                          |      | Вперед/назад пропуск данных                              | направление         |                              |
| Контроль включения/<br>исключения данных | SS   | Данные на выбранной позиции исключены из<br>передаваемых | 0                   |                              |
|                                          | DS   | Данные на выбранной позиции включены в<br>передаваемые   | 1                   |                              |

Функция контроля вывода данных необходима для обработки данных перед передачей их в головное устройство. Она дает Вам возможность выбирать типы штрих-кодов, обработку которых Вам необходимо производить. Вы можете выбрать две позиции, от которых сканеру нужно «перепрыгивать» назад или вперед, пропуская определенные данные.

Если эта функция включена, то она форматирует только считанные данные без приставки, суффикса, STX, ETX и пр. Все эти запрограммированные параметры работают так, как было установлено Вами ранее.

Обратите внимание, что все «Символы» ввода, должны ссылаться на таблицу ASCII/HEX, находящуюся в приложении.

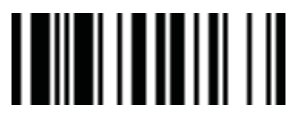

Программирование

Конец

## Выбор типа штрих-кода

Вы можете выбрать один тип или все штрих-коды для обработки перед пересылкой данных в головное устройство. Если Вы считаете «оо», чтобы выбрать все типы штрих-кодов, то сканер будет преобразовывать все данные к формату, который Вы зададите. Если же Вы хотите работать только с одним типом штрих-кодов, то выберите один из указанных в таблице вариантов.

| Code 128 : 01              | EAN-8 : 05               | Code 93 : 09           |
|----------------------------|--------------------------|------------------------|
| UCC/EAN 128 : 31           | EAN-8 with 2 supple : 35 | Code 11 : 10           |
| UPC-A : 02                 | EAN-8 with 5 supple.: 45 | MSI/Plessey : 11       |
| UPC-A with 2 supple.: 32   | Codabar/NW-7 : 06        | UK/Plessey:12          |
| UPC-A with 5 supple.: 42   | Code 39 : 07             | Telepen : 13           |
| UPC-E : 03                 | Code 32 : 37             | GS1 Data Bar : 14      |
| UPC-E with 2 supple.: 33   | Trioptic Code 39: 47     | IATA : 15              |
| UPC-E with 5 supple.: 43   | Matrix 2 of 5 : 38       | Coupon Code : 16       |
| EAN-13 : 04                | Interleaved 2 of 5 : 48  | PDF417/MicroPDF417: 22 |
| EAN-13 with 2 supple. : 34 | China Postal Code : 58   | Codablock: 23          |
| EAN-13 with 5 supple. : 44 | German Postal Code : 68  | Korea Post Code: 26    |

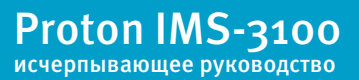

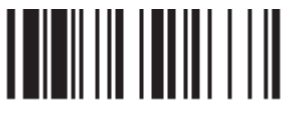

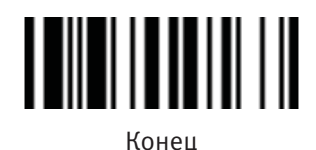

Программирование

Выбор позиции

Если у Вас код, в котором содержится 5 символов, то обратитесь к следующей таблице для определения позиций, куда будут вставляться данные.

|    | х |    | х |    | х |    | х |    | х |    |
|----|---|----|---|----|---|----|---|----|---|----|
| 00 |   | 01 |   | 02 |   | 03 |   | 04 |   | 05 |

Если у Вас код, в котором содержится 11 символов, то обратитесь к следующей таблице для определения позиций, куда будут вставляться данные.

| х  | х  | х  | Х  | х  | х  | х  | Х  | х  | х  | х  |
|----|----|----|----|----|----|----|----|----|----|----|
| 00 | 01 | 02 | 03 | 04 | 05 | 06 | 07 | 08 | 09 | 10 |

## Обработка данных

Допустим, Ваша этикетка содержит 16-тизначный штрих-код Interleaved 2 of 5, в котором закодирована следующая информация: 6-значная дата, 6-значный серийный номер, 4-значная цена продукта, и Вы хотите сделать со считываемым штрих-кодом следующие действия, не используя дополнительного программного обеспечения:

- Обработать только штрих-коды Interleaved 2 of 5;
- Проверить, что длина штрих-кода действительно составляет 16 цифр;
- Передавать только те штрих-коды, которые начинаются на «9»;
- Выводить штрих-код, разделенный на три части вставкой «ТАВ»;
- В данных по дате заменять цифру «9» на «А»;
- Вставить символы SN перед серийным номером;
- Не выводить информацию по первым двум цифрам в цене продукта;

Протестируем штрих-код: 9810251234569876

После настроек получим: A81025[TAB]SN123456[TAB]76[TAB]

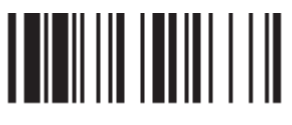

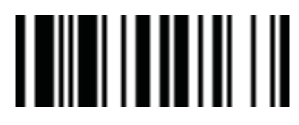

Программирование

Конец

#### Нахождение необходимых данных

1. Введите сканер в режим программирования путем считывания управляющего штрих-кода

"программирование", приведенного в верхнем левом углу этой страницы

2. Считайте соответствующий управляющий штрих-код и выберите типа штрих-кода «48»

(Interleaved 2 of 5)

 Считайте управляющий штрих-код "Определенная длина кода" и установите длину штрих-кода равную «16»

4. Считайте управляющий штрих-код "1-ый искомый символ" и выберите позицию в штрих-коде «оо», затем установите искомый символ на «39» (16-тиричный код цифры 9)

#### Форматирование данных

 Считайте управляющий штрих-код "Форматирование информации" и выберите типа штрих-кода «48»

6. Считайте управляющий код "1-ая вставка" и установите выбранную позицию на «об», затем вставляемый символ на «о9» (16-тиричный код TAB), «53» (16-тиричный код S),

«4Е» (16-тиричный код N)

7. Считайте управляющий код "2-я вставка" и установите выбранную позицию на «12», затем вставляемый символ на «09» (16-тиричный код ТАВ). Считайте управляющий код "Конец".

8. Считайте управляющий код "3-я вставка" и установите выбранную позицию на «16», затем вставляемый символ на «09» (16-тиричный код ТАВ). Считайте управляющий код "Конец".

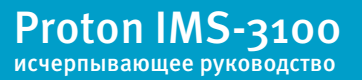

#### Пример применения обработки считанных данных

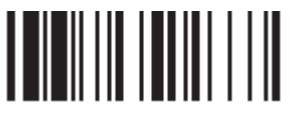

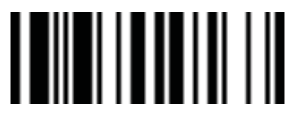

Программирование

Конец

## Контроль замены выбранных символов

 Считайте управляющий код "Контроль замены выбранных символов" и выберите типа штрихкода «48»

10. Считайте управляющий штрих-код "1-я замена" и выберите позиции в штрих-коде «оо», а затем выберите параметр замены «41» (16-тиричный код буквы «А»)

#### Контроль вывода данных

11. Введите сканер в режим программирования путем считывания управляющего штрих-кода

"Программирование", приведенного в верхнем левом углу этой страницы

12. Считайте управляющий штрих-код "Контроль вывода данных" и выберите тип штрих-кода «48»

13. Считайте управляющий штрих-код "1-ый порядок" и выберите позицию «16», затем установите параметр передачи данных на «о» (вперед)

14. Считайте управляющий штрих-код "200й порядок" и выберите позицию «17», затем

установите параметр передачи данных на «1» (назад)

15. Считайте управляющий код "Конец"

Важно помнить, что при работе в режиме ПРОВЕРКИ ДАННЫХ последовательность действий следующая:

ПРОВЕРКА ---- ФОРМАТИРОВАНИЕ ---- ЗАМЕНА ---- ПОРЯДОК

Поэтому когда Вы выбираете местоположение символа при настройке порядка вывода данных, Вы должны брать в расчет вставленные данные, которые вы уже запрограммировали в операции форматирования.

#### Таблица идентификаторов типа штрих-кодов.

Каждый AIM Code Identifier состоит из 3-символьной строки ]ст, где:

] - разделитель

с - кодовый символ

т - модификатор

|                |                                                                                                    | Proton ID         | AIM ID            |                  |  |  |  |  |
|----------------|----------------------------------------------------------------------------------------------------|-------------------|-------------------|------------------|--|--|--|--|
| Тип штрих-кода | Расширенный тип штрих-кода                                                                                                    | Кодовый<br>символ | Кодовый<br>символ | Модифи-<br>катор |  |  |  |  |
|                | UPC-A                                                                                                    |                   |                   | m                |  |  |  |  |
|                | UPC-А с 2 доп.символами                                                                                                    | A                 |                   | 1                |  |  |  |  |
|                | UPC-А с 5 доп.символами                                                                                                    |                   |                   | 2                |  |  |  |  |
| 112.5          | UPC-E                                                                                                    |                   | E                 | m                |  |  |  |  |
| UPC            | UPC-Е с 2 доп.символами                                                                                                    | E                 |                   | 1                |  |  |  |  |
|                | UPC-Е с 5 доп.символами                                                                                                    |                   |                   | 2                |  |  |  |  |
|                | Пример: А UPC-А штрих-код 012345678950 с 2 доп.символами 1 и 2, передается как <b>]Ео</b> 012345678950]<br><b>Е1</b> 12                                                                                                    |                   |                   |                  |  |  |  |  |
| Codo 408       | Code 128                                                                                                    | le 128 B          |                   | m                |  |  |  |  |
| C0de 128       | UCC/EAN-128                                                                                                    | C                 | Ĺ                 | 1                |  |  |  |  |
| Codabar        | Codabar/NW-7                                                                                                    | D                 | F                 | m                |  |  |  |  |
|                | Standard/Industrial 2 of 5                                                                                                    | I                 | S                 | 0                |  |  |  |  |
|                | Matrix 2 of 5                                                                                                    | К                 | Х                 | 0                |  |  |  |  |
| Code 25        | Interleaved 2 of 5                                                                                                    | J                 | I                 | m                |  |  |  |  |
|                | China Postal Code                                                                                                    | L                 | Х                 | 0                |  |  |  |  |
|                | German Postal Code                                                                                                    | М                 | I                 | 3                |  |  |  |  |
| IATA           | IATA                                                                                                    | 0                 | R                 | m                |  |  |  |  |
|                | UCC Coupon Code                                                                                                    | Z                 |                   |                  |  |  |  |  |
| UCC Coupon     | Пример: А UPC-А 512345678900 + UCC/EAN-128 81010123451297 код передается<br>как <b>]E0</b> 512345678900 <b>]С1</b> 81010123451297<br>Пример: А EAN-13 9923456789019 + UCC/EAN-128 81010123451297 код передается<br>как <b>]E0</b> 9923456789019 <b>]С1</b> 81010123451297 |                   |                   |                  |  |  |  |  |

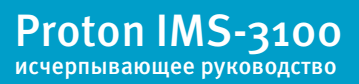

#### Таблица идентификаторов типа штрих-кодов.

Каждый AIM Code Identifier состоит из 3-символьной строки ]ст, где:

] - разделитель

с - кодовый символ

т - модификатор

|                                             |                                                                                                    | Proton ID         | AIM ID            |                  |  |  |  |  |
|---------------------------------------------|----------------------------------------------------------------------------------------------------|-------------------|-------------------|------------------|--|--|--|--|
| Тип штрих-кода                              | Расширенный тип штрих-кода                                                                                           | Кодовый<br>символ | Кодовый<br>символ | Модифи-<br>катор |  |  |  |  |
|                                             | EAN/JAN-8                                                                                                    |                   |                   | 4                |  |  |  |  |
|                                             | EAN/JAN-8 with 2 supple.                                                                                             | N                 | E                 | 1                |  |  |  |  |
|                                             | EAN/JAN-8 with 5 supple.                                                                                             |                   |                   | 2                |  |  |  |  |
| 544/1441                                    | EAN/JAN-13                                                                                                    |                   |                   | m                |  |  |  |  |
| EAN/JAN                                     | EAN/JAN-13 with 2 supple.                                                                                            | F                 | E                 | 1                |  |  |  |  |
|                                             | EAN/JAN-13 with 5 supple.                                                                                            |                   |                   | 2                |  |  |  |  |
|                                             | Пример А EAN/JAN-8 штрих-код 49123562с 5 доп.символами 12345, передается<br>как <b>]Е4</b> 49123562 <b>]Е2</b> 12345 |                   |                   |                  |  |  |  |  |
| Code 93                                     | Code 93                                                                                                    | н                 | G                 | m                |  |  |  |  |
| Code 11                                     | Code 11                                                                                                    | Р                 | Н                 | m                |  |  |  |  |
| MSI/Plessey                                 | MSI/Plessey                                                                                                    | R                 | М                 | m                |  |  |  |  |
| UK/Plessey                                  | UK/Plessey                                                                                                    | S                 | Р                 | 0                |  |  |  |  |
| Telepen                                     | Telepen                                                                                                    | Т                 | В                 | m                |  |  |  |  |
| GS1 DataBar                                 | GS1 Databar                                                                                                    | Y                 | _                 | _                |  |  |  |  |
| Compsoite                                   | Composite Code                                                                                                    | ~                 | е                 | 0                |  |  |  |  |
|                                             | Code 39                                                                                                    | G                 | А                 | m                |  |  |  |  |
| Code 39                                     | Code 39 Trioptic                                                                                                    | W                 | Х                 | 0                |  |  |  |  |
|                                             | Code 32                                                                                                    | G                 | А                 | 0                |  |  |  |  |
| PDF417                                      | PDF417/Micro PDF417                                                                                                  | V                 | L                 | 0                |  |  |  |  |
| Codablock                                   | Codablock F                                                                                                    | Y                 | 0                 | o                |  |  |  |  |
| Korea Post                                  | Korea Post Code                                                                                                    | a                 | Х                 | 0                |  |  |  |  |
| Обратите внимание: примеры даны для AIM ID. |                                                                                                    |                   |                   |                  |  |  |  |  |

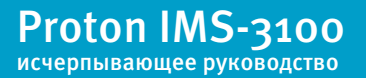

| Таблица эмуляции функциональных клавиш |      |       |                    |  |  |  |
|----------------------------------------|------|-------|--------------------|--|--|--|
|                                        |      |       |                    |  |  |  |
| No.                                    | ANSI | ASCII | Функция клавиатуры |  |  |  |
| 00                                     | NUL  | ооН   | RESERVED           |  |  |  |
| 01                                     | SOH  | 01H   | CTRL (Left)        |  |  |  |
| 02                                     | STX  | 02H   | ALT (Left)         |  |  |  |
| 03                                     | ETX  | 03H   | SHIFT              |  |  |  |
| 04                                     | EOT  | 04H   | CAPS LOCK          |  |  |  |
| 05                                     | ENQ  | 05H   | NUM LOCK           |  |  |  |
| 06                                     | ACK  | 06H   | ESC                |  |  |  |
| 07                                     | BEL  | 07H   | F1                 |  |  |  |
| 08                                     | BS   | 08H   | BACK SPACE         |  |  |  |
| 09                                     | HT   | 09H   | ТАВ                |  |  |  |
| 10                                     | LF   | oAH   | F2                 |  |  |  |
| 11                                     | VT   | oBH   | F3                 |  |  |  |
| 12                                     | FF   | oCH   | F4                 |  |  |  |
| 13                                     | CR   | oDH   | ENTER (CR)         |  |  |  |
| 14                                     | SO   | oEH   | F5                 |  |  |  |
| 15                                     | SI   | oFH   | F6                 |  |  |  |

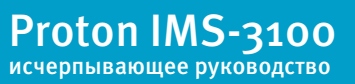

| Таблица эмуляции функциональных клавиш |      |       |                     |  |  |  |  |
|----------------------------------------|------|-------|---------------------|--|--|--|--|
| No.                                    | ANSI | ASCII | Функция клавиатуры  |  |  |  |  |
| 16                                     | DLE  | 10H   | F7                  |  |  |  |  |
| 17                                     | DC1  | 11H   | F8                  |  |  |  |  |
| 18                                     | DC2  | 12H   | F9                  |  |  |  |  |
| 19                                     | DC3  | 13H   | F10                 |  |  |  |  |
| 20                                     | DC4  | 14H   | F11                 |  |  |  |  |
| 21                                     | NAK  | 15H   | F12                 |  |  |  |  |
| 22                                     | SYN  | 16H   | INS (Insert) (Edit) |  |  |  |  |
| 23                                     | ETB  | 17H   | DEL (Delete) (Edit) |  |  |  |  |
| 24                                     | CAN  | 18H   | HOME (Edit)         |  |  |  |  |
| 25                                     | EM   | 19H   | END (Edit)          |  |  |  |  |
| 26                                     | SUB  | 1AH   | PAGE UP (Edit)      |  |  |  |  |
| 27                                     | ESC  | 1BH   | PAGE DOWN (Edit)    |  |  |  |  |
| 28                                     | FS   | 1CH   | UP (Edit)           |  |  |  |  |
| 29                                     | GS   | 1DH   | DOWN (Edit)         |  |  |  |  |
| 30                                     | RS   | 1EH   | LEFT (Edit)         |  |  |  |  |
| 31                                     | US   | 1FH   | RIGHT (Edit)        |  |  |  |  |

Для эмуляции режим работы клавиатуры, указанных в таблице, запрограммируйте сканер с помощью соответствующих ASCII 16-тиричных значений, а также включите функцию эмуляции клавиатуры.

() Для правильной работы некоторых из упомянутых выше функций необходимо отключить NumLock.

Proton IMS-3100 исчерпывающее руководство

## Таблица HEX/ASCII

Для конфигурирования параметров, определенных пользователем при помощи меню программирования, сканер запросит Вас желаемое значение ASCII в 16-тиричном коде. Воспользуйтесь для этого приведенной таблицей перевода.

| H | 0   | 1   | 2     | 3 | 4 | 5 | 6 | 7   |
|---|-----|-----|-------|---|---|---|---|-----|
| 0 | NUL | DLE | SPACE | 0 | @ | Р | ` | р   |
| 1 | SOH | DC1 | !     | 1 | А | Q | а | q   |
| 2 | STX | DC2 |       | 2 | В | R | b | r   |
| 3 | ETX | DC3 | #     | 3 | С | S | с | s   |
| 4 | EOT | DC4 | \$    | 4 | D | Т | d | t   |
| 5 | ENQ | NAK | %     | 5 | E | U | е | u   |
| 6 | ACK | SYN | &     | 6 | F | V | f | v   |
| 7 | BEL | ETB | I.    | 7 | G | W | g | w   |
| 8 | BS  | CAN | (     | 8 | Н | Х | h | х   |
| 9 | HT  | EM  | )     | 9 | I | Y | i | у   |
| А | LF  | SUB | *     | : | J | Z | j | z   |
| В | VT  | ESC | +     | ; | К | [ | k | {   |
| С | FF  | FS  | ,     | < | L | ١ | l |     |
| D | CR  | GS  | -     | = | М | ] | m | }   |
| E | SO  | RS  | •     | > | Ν | ^ | n | ~   |
| F | SI  | US  | /     | ? | 0 | _ | 0 | DEL |

### () Пример:

ASCII «А» = «41» в 16-тиричном коде;

ASCII «а» = «61» в 16-тиричном коде.

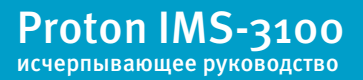

Управляющие коды для установки режимов радиосвязи

Сброс режима радиосвязи

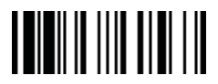

Парный режим

Режим SPP Ведомый

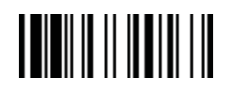

Режим SPP Ведущий

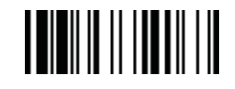

Режим HID

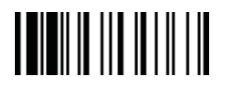

Режим мульти-соединения

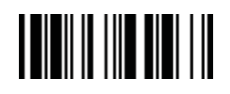

Триггер режим

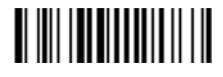

Презентационный режим

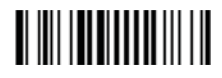

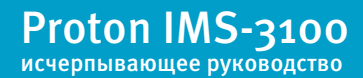

**83**/<sub>88</sub>

Установки интерфейса подключения к головному устройству

Последовательный RS232

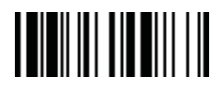

Разрыв клавиатуры

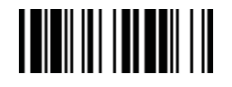

Стандартный USB HID режим

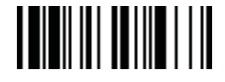

Турбо режим USB HID

Эмуляция USB Com Port

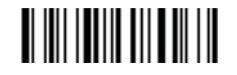

Стандартный режим PS/2 (DOS/V) KBW

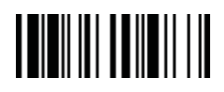

Турбо режим PS/2 (DOS/V) KBW

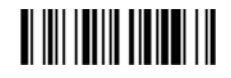

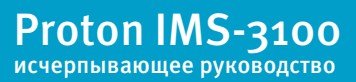

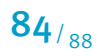

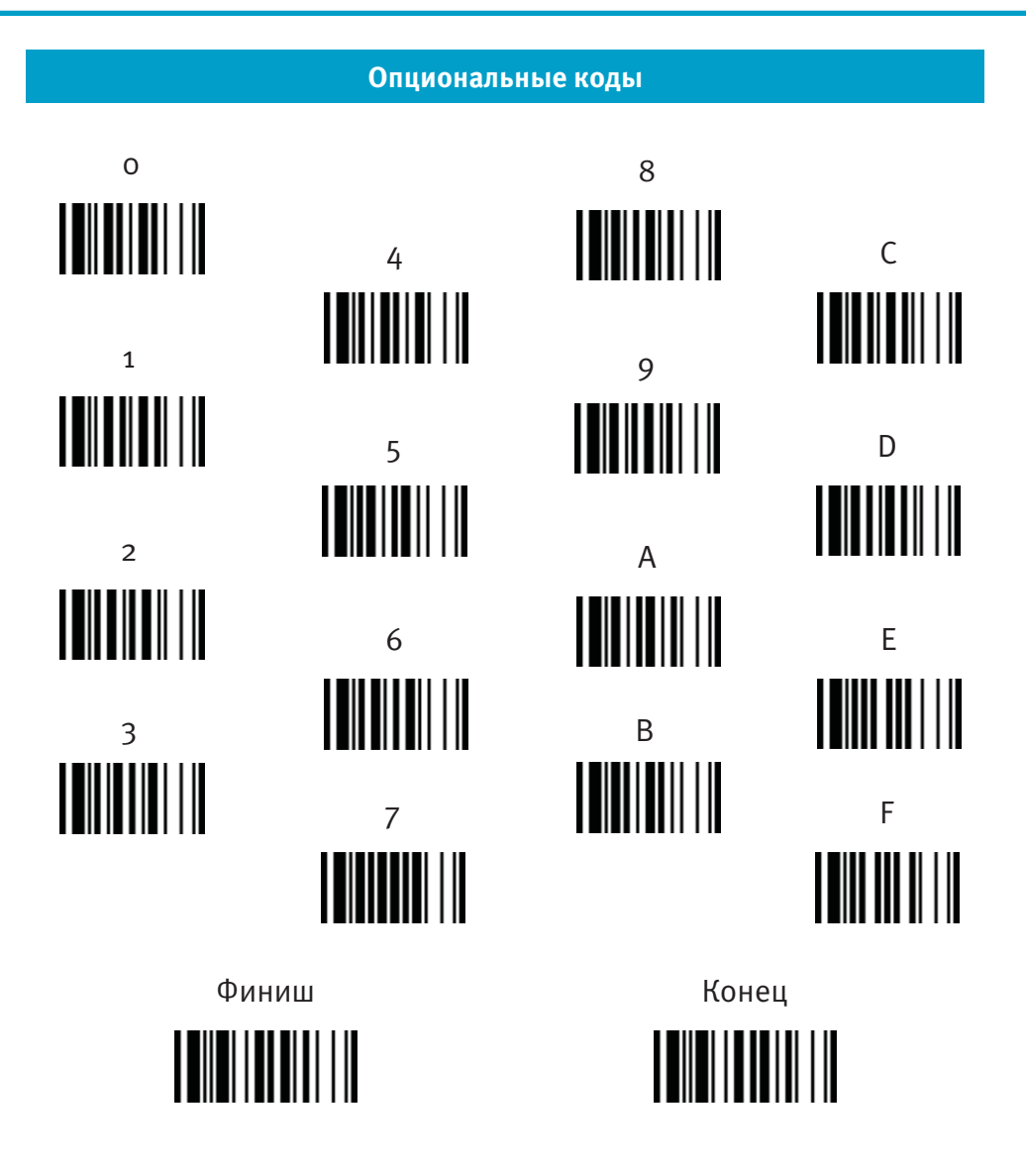

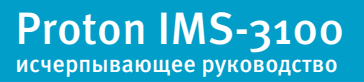

#### Приложение

Системные команды

Программирование (Войти в режим программирования)

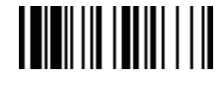

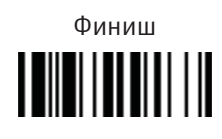

Конец (Выход из режима программирования)

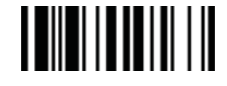

Просмотр системной информации

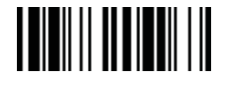

**86**/<sub>88</sub>

Сон (режим повторного соединения)

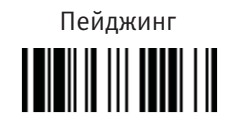

Работа с PowerTool

Сохранить конфигурацию

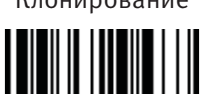

Заводские настройки

Сброс дополнительных настроек

Заводские настройки: возвращение всех параметром к стандартных заводским настройкам (Радиосвязь будет разорвана, сканер перейдет в режим без радиосвязи).

Сброс дополнительных настроек: сброс всех настроек сканера (радио связь останется активна), за исключением выбора интерфейса подключения к головному устройству, выбора интерфейса клавиатуры (кроме записанного суффикса, преамбулы, постамбулы), настроек последовательного интерфейса (кроме записанного суффикса, преамбулы, постамбулы), имени Bluetoothустройства, Bluetooth PIN-кода и настроек сканирования вне зоны действия коммуникационной подставки.

Сохранить пользователя по умолчанию

Пользователь по умолчанию

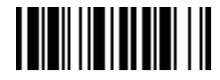

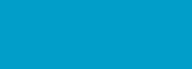

Proton IMS-3100 исчерпывающее руководство

## Индикаторные сигналы сканера IMS-3100

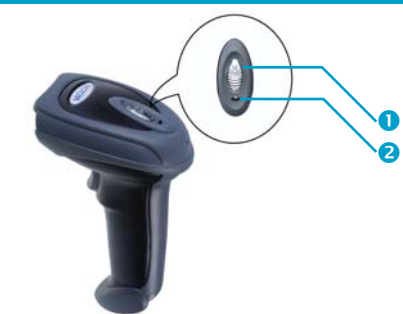

Индикатор статуса
Индикатор соединения

|                                                       | Индикатор соединения                     | Звуковой сигнал              |
|-------------------------------------------------------|------------------------------------------|------------------------------|
| Радиосвязь установлена                                | 1 синее мигание каждые 2.5 сек.          | нет                          |
| Радиосвязь прервана                                   | 3 синих мигания каждые 2 сек.            | нет                          |
| Соединение                                            | Быстрое синее мигание                    | Короткие гудки               |
| Радиосвязь построена                                  | 1 синее мигание каждые 2.5 сек.          | 4 гудка восходящего тона     |
| Радиосвязь потеряна                                   | 3 синих мигания каждые 2 сек             | 4 гудка нисходящего тона     |
| Передача информации                                   | Быстрое синее мигание                    | Короткие клики               |
|                                                       | Индикатор статуса                        | Звуковой сигнал              |
| Заряжается (на подставке)                             | Неизменно красный                        | нет                          |
| Заряжен (на подставке)                                | 1 зеленое мигание в равные промежутки    | нет                          |
| Выполняется пакетное сканирование                     | 1 зеленое мигание каждые 2.5 сек.        | нет                          |
| Сбой объединения в пару                               | Неизменно красный                        | 2 Ди-ду,Ди-ду сигнала        |
| Не хватает памяти                                     | 2 красных мигания                        | 2 длинных сигнала            |
| Низкий заряд батареи                                  | 1 красное мигание в<br>равные промежутки | 1 сигнал в равные промежутки |
| Очень низкий заряд батареи                            | 8 красных миганий                        | 8 гудков                     |
| Безошибочный процесс сканирования                     | 1 зеленое мигание                        | 1 сигнал                     |
| Конфигурация настроек                                 | Неизменно красный                        | нет                          |
| Режим без радиосвязи                                  | Чередующиеся красные/зеленые мигания     | нет                          |
| Обновление прошивки                                   | Неизменно красный                        | Короткие клики               |
| Сканер не найдет подставкой за установленное<br>время | нет                                      | 3 длинных сигнала            |
| Поиск сканера подставкой                              | нет                                      | 6 сигналов                   |
| Сон/батарея разряжена                                 | нет                                      | нет                          |

#### Приложение

## Индикаторные сигналы сканера IMS-3100

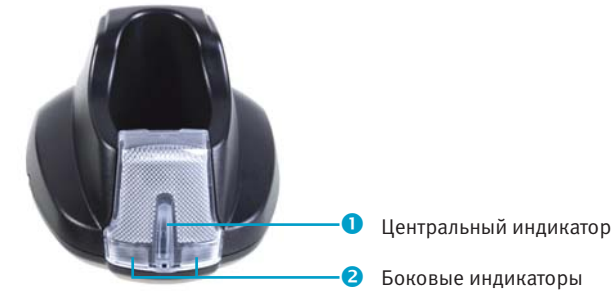

Оботовые индикаторы

| Ogucouus                       |                                | Индин              | аторы                             |                |  |
|--------------------------------|--------------------------------|--------------------|-----------------------------------|----------------|--|
| Опис                           | сание                          | Центральный        | Боковые                           | звук           |  |
| Питание п                      | одключено                      | 1 синее<br>мигание | Нет                               | Звук включения |  |
| Режим об                       | бновления                      | Нет                | Неизменно<br>красный              | Короткие клики |  |
| Режим без радиосвязи           |                                | Нет                | Меняющиеся<br>красный-<br>зеленый | Нет            |  |
| Режим<br>мульти-<br>соединения | Связь<br>установлена           | Неизменно<br>синий | Неизменно<br>зеленый              | Нет            |  |
|                                | Связь не<br>установлена        | Нет                | Неизменно<br>красный              | Нет            |  |
| Парный                         | Связь<br>установлена           | Неизменно<br>синий | нет                               | Нет            |  |
| режим                          | Связь не<br>установлена        | Нет                | Неизменно<br>красный              | Нет            |  |
| Поиск<br>подставки             | Режим<br>мульти-<br>соединения | Неизменно<br>синий | Неизменно<br>зеленый              | 6 сигналов     |  |
| сканером                       | Парный<br>режим                | Неизменно<br>синий | нет                               | 6 сигналов     |  |

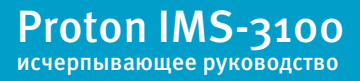